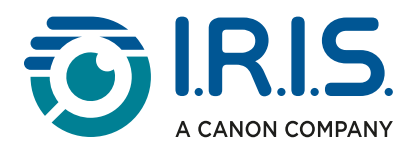

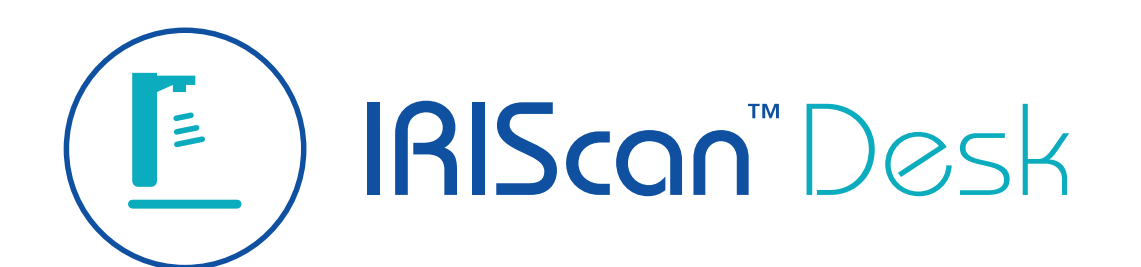

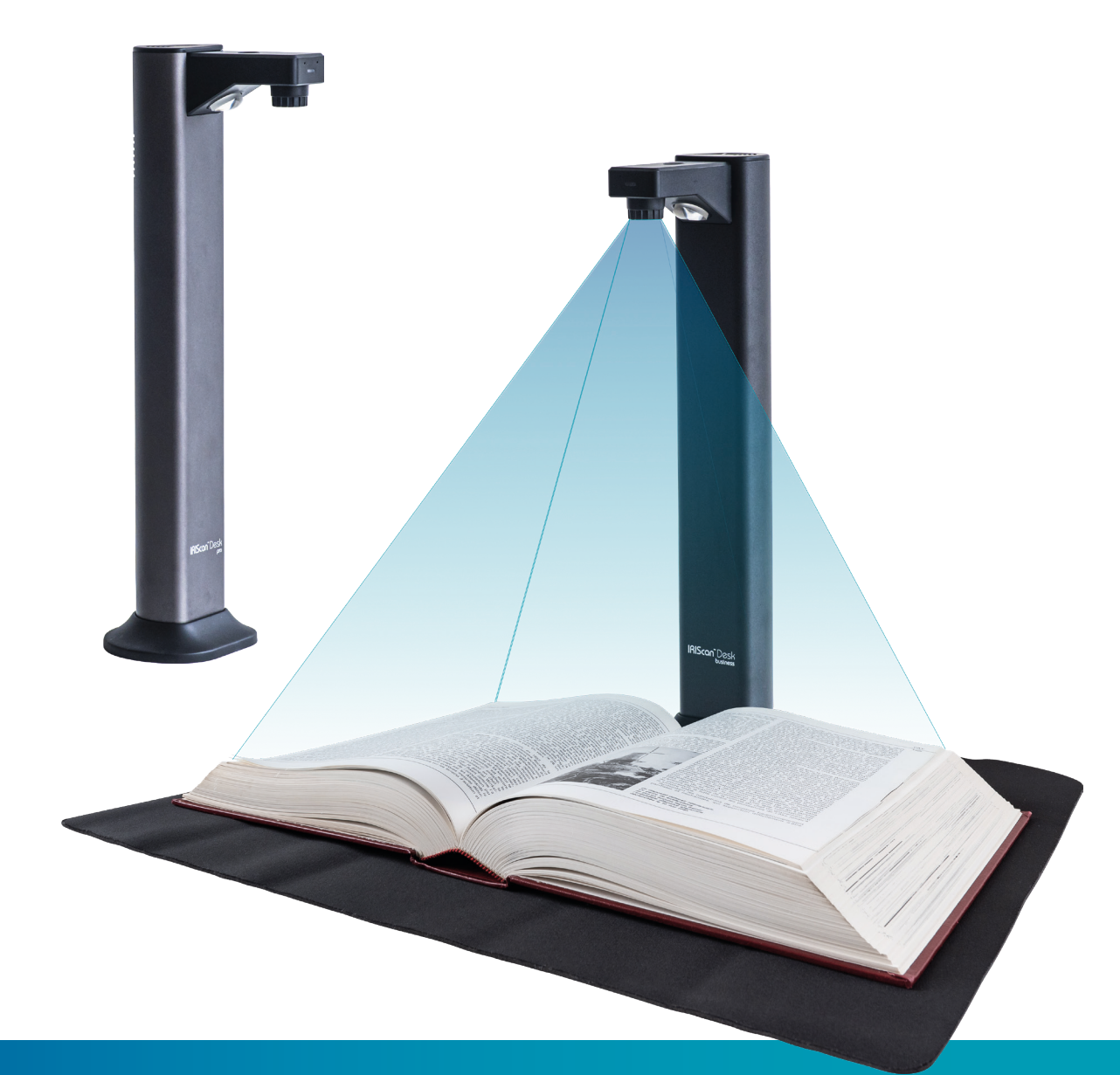

The Innovative Document Camera with Asymmetrical Lighting Technology

for Windows<sup>®</sup> and Mac<sup>®</sup>

Document scanner & PDF software

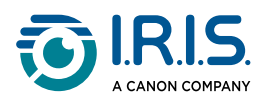

### Contents

| Introduzione                                                  |
|---------------------------------------------------------------|
| Informazioni sulla documentazione4                            |
| Benvenuto4                                                    |
| Scopo4                                                        |
| Legenda4                                                      |
| Informazioni su questo software5                              |
| Vantaggi5                                                     |
| Caratteristiche in base al sistema operativo6                 |
| Accessori hardware7                                           |
| Luce LED integrata7                                           |
| Scanpad8                                                      |
| Pulsante di cattura esterno8                                  |
| Pedale di cattura esterno8                                    |
| Adattatore a CA8                                              |
| Guida introduttiva                                            |
| Passo 1: Registrazione e download del software9               |
| Passo 2: Installazione del software9                          |
| Passo 3: Attivazione del software9                            |
| Passo 4: Installazione dell'hardware9                         |
| Specifiche                                                    |
| Requisiti di sistema                                          |
| Specifiche dello scanner                                      |
| Descrizioni                                                   |
| Schermata principale 14                                       |
| Impostazioni generali                                         |
| La barra multifunzione                                        |
| Barra degli strumenti dello scanner 24                        |
| Finestra antenrima                                            |
| Barra delle impostazioni dello scanner (proprietà fotocamera) |
| Pannello output                                               |
| Funzioni principali                                           |
| Funzioni principali e opzioni di impostazione                 |
| Documento                                                     |
| Libro                                                         |
| Codici a barre42                                              |
| Documenti di identità45                                       |
| Video                                                         |
| Operazioni                                                    |
| Come utilizzare gli strumenti integrati48                     |

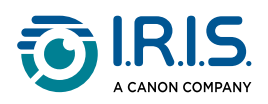

| Come acquisire un documento di più pagine?                                                                                                    |
|----------------------------------------------------------------------------------------------------|
| Come combinare più file immagine in un unico file PDF?                                                                                                    |
| Come aprire e convertire un file immagine?                                                                                                    |
| Come si acquisiscono i libri?       67         Come nascondere manualmente le dita nell'editor pagine libri?       70         Come acquisire codici a barre ed elencare i risultati in un file XLSX+JPG?       71         Come acquisire codici a barre e utilizzare il numero di codice per nominare il file       73         Come acquisire più carte d'identità in un unico file PDF?       74         Come associare l'acquisizione di un documento d'identità alla foto della       76         persona?       78         Come condividere i file su FTP, Dropbox o OneDrive?       79         Come utilizzare lo scanner IRIScan Desk™ in modalità videocamera UVC (su       81         diversi sistemi operativi)?       82         Come presentare del materiale cartaceo a un pubblico?       84         Ouando utilizzare la luce LED2       85 |
| Come nascondere manualmente le dita nell'editor pagine libri?                                                                                                    |
| Come acquisire codici a barre ed elencare i risultati in un file XLSX+JPG?71<br>Come acquisire codici a barre e utilizzare il numero di codice per nominare il file<br>immagine?                                                                                                    |
| Come acquisire codici a barre e utilizzare il numero di codice per nominare il file<br>immagine?                                                                                                    |
| immagine?                                                                                                    |
| Come acquisire più carte d'identità in un unico file PDF?                                                                                                    |
| Come associare l'acquisizione di un documento d'identità alla foto della<br>persona?                                                                                                    |
| persona?                                                                                                    |
| Come registrare un video con facecam?                                                                                                    |
| Come condividere i file su FTP, Dropbox o OneDrive?                                                                                                    |
| Come presentare del materiale cartaceo durante una conference call?81<br>Come utilizzare lo scanner IRIScan Desk™ in modalità videocamera UVC (su<br>diversi sistemi operativi)?                                                                                                    |
| Come utilizzare lo scanner IRIScan Desk <sup>™</sup> in modalità videocamera UVC (su<br>diversi sistemi operativi)?                                                                                                    |
| diversi sistemi operativi)?                                                                                                    |
| Come presentare del materiale cartaceo a un pubblico?                                                                                                    |
| Quando utilizzare la luce LED? 85                                                                                                    |
|                                                                                                    |
| In quali casi lo Scanpad è facoltativo?86                                                                                                    |
| Interfaccia utente TWAIN                                                                                                    |
| Risoluzione dei problemi                                                                                                    |
| Limitazioni note                                                                                                    |
| Dispositivo IRIScan™ Desk non rilevato92                                                                                                    |
| Assistenza                                                                                                    |
| Assistenza online                                                                                                    |
| Informativa sull'assistenza                                                                                                    |
| Informativa legale                                                                                                    |

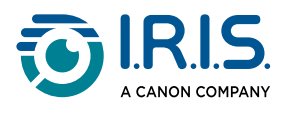

# Introduzione

# Informazioni sulla documentazione

### Benvenuto

Stai leggendo la guida per l'utente di IRIScan Desk™.

### Scopo

Lo scopo di questi documenti è quello di aiutarti ad utilizzare **IRIScan Desk™** nel modo più veloce possibile. Gli argomenti trattati sono l'installazione e la configurazione di IRIScan Desk™, la procedura di elaborazione di base, le zone di lavoro e i comandi dell'applicazione.

Le descrizioni contenute in questa documentazione si basano sul **sistema operativo** Windows<sup>®</sup> 10 e sull'uso di una fotocamera IRIScan Desk<sup>™</sup> 7 PRO.

Tutte le informazioni possono essere soggette a modifiche senza preavviso.

### Legenda

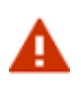

**AVVERTENZA**: segnala la presenza di informazioni critiche che devono essere prese in seria considerazione.

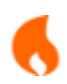

**ATTENZIONE**: segnala la presenza di informazioni importanti che devono essere prese in considerazione.

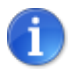

NOTA: fornisce ulteriori informazioni.

Le funzioni proprie della piattaforma Windows sono indicate con (Windows).

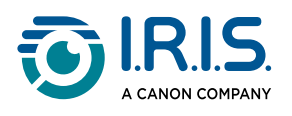

# Informazioni su questo software

# Vantaggi

#### Cattura/Scansione

Il software qui descritto è un potente software di **acquisizione ed elaborazione di immagini/video** progettato per funzionare con uno scanner con fotocamera USB (della gamma IRIScan<sup>™</sup> Desk).

Questo software permette di:

- catturare foto
- acquisire documenti
- acquisire libri
- convertire immagini in file PDF
- registrare video (anche in modalità Facecam) in qualità Full HD
- acquisire codici a barre
- acquisire documenti d'identità esportabili in formato immagine/XLSX/PDF grazie allo strumento OCR di I.R.I.S. integrato
- modificare i contenuti ottenuti tramite la funzione di sintesi vocale (Text-To-Speech) ed esportarli in formato MP3 o WAV (Windows).

#### Elaborazione

Questo software include uno strumento **OCR** multilingue che può supportare più di 138 lingue diverse *(tecnologia OCR di I.R.I.S.SA)*.

Include inoltre alcuni algoritmi di riconoscimento intelligente, come il ritaglio automatico delle immagini, il riconoscimento dei margini dei fogli, l'orientamento automatico delle pagine e il **riconoscimento di codici a barre**.

#### Opzioni di esportazione e formati supportati

È possibile esportare localmente, condividere nel Cloud o inviare via FTP. Il software supporta i formati di output più diffusi per esportare il proprio lavoro: PDF, DOCX, XLSX, TXT, JPEG, TIFF, BMP, PNG e MP3 o WAV grazie alla **funzione di sintesi vocale (Text-To-Speech) editabile** *per Windows*.

#### Multithreading

L'esportazione avviene velocemente grazie all'elaborazione contemporanea di più pagine.

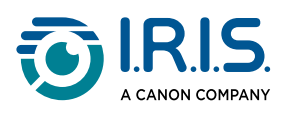

|   | Exporting |      |
|---|-----------|------|
| - |           | 5 /5 |
| - |           | 5 /5 |
| - |           | 5 /5 |
| - |           | 5 /5 |
|   | Cancel    |      |

Più esportazioni in parallelo. La finestra che mostra il multi-threading può essere spostata o portata in background.

#### Utilizzo

Se utilizzato correttamente, questo software, unito a un apposito scanner con fotocamera, può rappresentare una valida alternativa a molti dispositivi tradizionali impiegati in ufficio o in ambito scolastico.

### Caratteristiche in base al sistema operativo

|                                                                                                    | Windows® | macOS® |
|----------------------------------------------------------------------------------------------------|----------|--------|
| OCR in 138 lingue (tecnologia OCR di I.R.I.S.)                                                             | ~        | ~      |
| Acquisizione di documenti                                                                                  | ~        | ~      |
| Acquisizione di libri                                                                                      | ~        | ~      |
| Registrazione di video (+ Facecam)                                                                         | ~        | ~      |
| Lettura di codici a barre                                                                                  | ~        | ~      |
| Scansione di documenti d'identità e passaporti                                                             | ~        | ~      |
| Tecnologia di ritaglio automatico con o senza tappetino per la digitalizzazione (Scanpad)                  | ~        | ~      |
| Modifica di documenti/libri                                                                                | ~        |        |
| Confronta immagini                                                                                         | ~        |        |
| Conversione in formati audio grazie alla funzionalità di <b>sintesi vocale</b> (Text-To-Speech) editabile. | ~        |        |
| Esportazione nel Cloud (DropBox o OneDrive)                                                                | ~        |        |
| Esportazione su server FTP                                                                                 | ~        |        |
| Invia come allegato email                                                                                  | ~        |        |

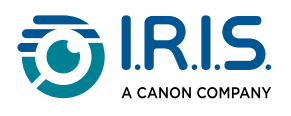

# Accessori hardware

### Luce LED integrata

IRIScan Desk<sup>™</sup> è dotato di una luce LED integrata con tre livelli di luminosità. Questa luce LED riduce i riflessi sulla carta patinata e consente di acquisire in modo confortevole in condizioni di scarsa luminosità, grazie all'illuminazione asimmetrica.

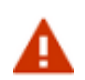

Collegare l'adattatore di alimentazione per utilizzare la luce LED. La luce LED non funzionerà senza l'adattatore di alimentazione.

Per accenderla/spegnerla, è sufficiente toccare la sommità dello scanner (luce on/off). Per impostazione predefinita, la luce si avvia all'intensità massima.

Per regolare la luminosità, toccare nuovamente la sommità. La luce passa attraverso tre livelli di luminosità e si spegne al quarto tocco.

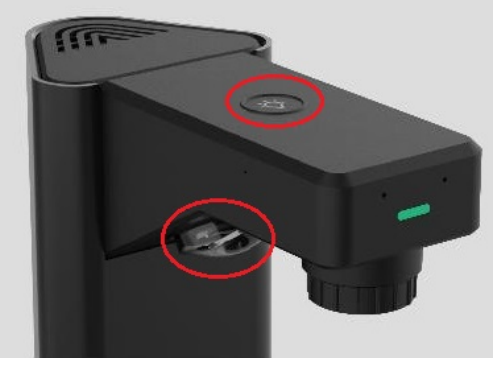

Luce LED

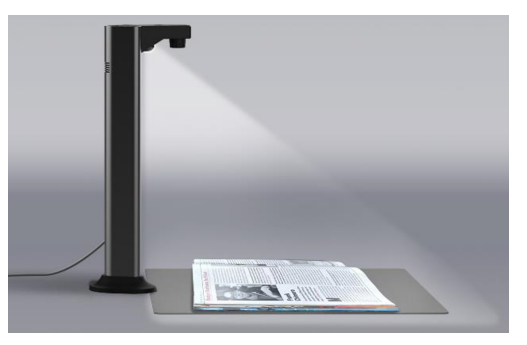

Braccio corto con sorgente luminosa asimmetrica

Vedi anche <u>Quando utilizzare la luce LED</u>.

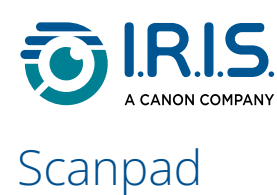

Con il prodotto viene fornito un tappetino per la digitalizzazione chiamato **Scanpad**. L'uso dello Scanpad è **opzionale** perché la tecnologia di ritaglio desktop consente di acquisire direttamente qualsiasi documento senza un tappetino nero aggiuntivo. L'utilizzo dello Scanpad dipenderà dalle condizioni di scansione.

Vedi anche In quali casi lo Scanpad è facoltativo.

### Pulsante di cattura esterno

Mediante il connettore USB è possibile collegare un pulsante fisico di scansione allo scanner IRIScan Desk™ o direttamente al computer. Il pedale può essere utilizzato al posto del pulsante di scansione presente nella barra multifunzione di ciascuna scheda del software.

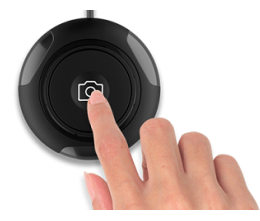

pulsante di cattura manuale

### Pedale di cattura esterno

Mediante il connettore USB è possibile collegare un pedale di scansione allo scanner IRIScan Desk™ o direttamente al computer. Il pedale può essere utilizzato al posto del pulsante di scansione presente nella barra multifunzione di ciascuna scheda del software.

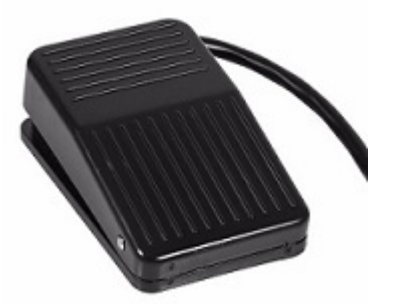

Pedale di cattura esterno

### Adattatore a CA

Per utilizzare la luce LED è necessario collegare l'adattatore di alimentazione.

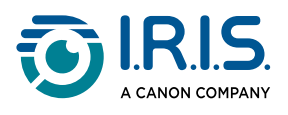

# Guida introduttiva

# Passo 1: Registrazione e download del software

- 1 Vai alla pagina web del tuo prodotto: PRO o BUSINESS.
- 2 **Registra** il tuo prodotto. (La registrazione è consigliata perché attiva la garanzia e dà accesso all'assistenza e al supporto, oltre che a offerte esclusive).
- 3 Segui la procedura a video.
- 4 Scarica il software del tuo prodotto.

# Passo 2: Installazione del software

- 1 Vai nella cartella locale dove hai scaricato il software.
- 2 Esegui i file di installazione.
- 3 Seguire le istruzioni a video.

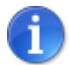

- La lingua di installazione è quella del proprio sistema operativo.
- Si raccomanda di riavviare il computer quando richiesto.

# Passo 3: Attivazione del software

Per attivare il software IRIScan<sup>™</sup> Desk, lo scanner IRIScan<sup>™</sup> Desk

### Passo 4: Installazione dell'hardware

- 1 Posizionare lo Scanpad sulla scrivania accanto al computer, quindi collocare lo scanner IRIScan<sup>™</sup> Desk all'estremità dello Scanpad.
- 2 Collegare lo scanner IRIScan™ Desk al computer utilizzando un cavo USB C.
- Ora è possibile avviare il software.
   Se il dispositivo non viene rilevato correttamente, l'icona di rilevamento continuerà a ruotare e sullo schermo apparirà un messaggio di assistenza.

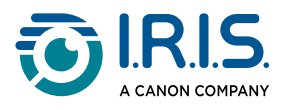

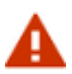

Questo software è distribuito in abbinamento a un apposito scanner: **IRIScan™ Desk**. Il software può essere sfruttato nel pieno delle sue potenzialità solo se utilizzato con l'apposito hardware dello scanner. Se non vengono impiegati appositi scanner, alcune o tutte le caratteristiche del software potrebbero NON funzionare.

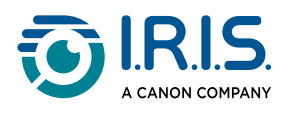

# Specifiche

# Requisiti di sistema

Per garantire il corretto funzionamento del software, è necessario rispettare i seguenti requisiti:

|                        | Windows <sup>®</sup> macOS <sup>®</sup>                                 |                               |  |  |
|------------------------|-------------------------------------------------------------------------|-------------------------------|--|--|
| СРИ                    | Processore Intel <sup>®</sup> o AMD Architettura Apple-ARM              |                               |  |  |
| Sistema operativo      | Windows <sup>®</sup> 10, 11 (64-bit)                                    | macOS <sup>®</sup> 13, 14, 15 |  |  |
| Memoria                | 8 GB di RAM                                                             |                               |  |  |
| Spazio su disco rigido | 4 GB di spazio disponibile su disco rigido                              |                               |  |  |
| USB                    | USB 2.0 o superiore (1 porta disponibile) – adattatore USB per<br>macOS |                               |  |  |

I requisiti di sistema indicati sono validi alla data di pubblicazione del presente manuale. Sistemi operativi più recenti potrebbero richiedere un aggiornamento del software.

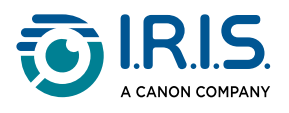

# Specifiche dello scanner

Tutte le specifiche possono essere soggette a modifiche senza preavviso.

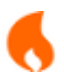

Il software IRIScan™ Desk v4.0 è compatibile con la gamma di scanner IRIScan™ Desk

|                                      | IRIScan Desk 7 PRO IRIScan Desk 7 BUSINESS                      |                                                                 |  |
|--------------------------------------|-----------------------------------------------------------------|-----------------------------------------------------------------|--|
| Fotocamera                           | Sensore CMOS 18-Megapixel Sensore CMOS 24-Megapixe              |                                                                 |  |
| Risoluzione ottica                   | 4912(L) x 3680(A) pixel<br>(18 MP)<br><b>4K UHD disponibile</b> | 5696(L) x 4272(A)<br>pixel (24 MP)<br><b>4K UHD disponibile</b> |  |
| Tecnologia di<br>acquisizione        | Tecnologia di appiattimento delle immagini curve                |                                                                 |  |
| Dimensioni documento                 | ≥ A3 (420x297mm / 16,5x11,7 pollici)                            |                                                                 |  |
| Luce LED integrata                   | LED a elevata intensità (500 lux al centro)                     |                                                                 |  |
| Risoluzione di output                | Max. 600 DPI                                                    |                                                                 |  |
| Risoluzione registrazione<br>video   | 1920x1080 (Full HD e 4K)                                        |                                                                 |  |
| Fotogrammi al secondo<br>max. (FPS)  | 30 FPS UVC                                                      |                                                                 |  |
| Tipo di obiettivo                    | Fisso                                                           |                                                                 |  |
| Profondità di colore                 | 24 bit                                                          |                                                                 |  |
| Formato di streaming<br>video        | MJPG, YUY2                                                      |                                                                 |  |
| Microfono integrato                  | 1 (per registrazione video)                                     |                                                                 |  |
| Standard classe video<br>USB (o UVC) | compatibile con <u>software di web conferencing</u>             |                                                                 |  |

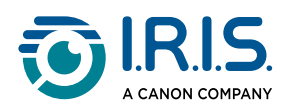

| Interfaccia                          | USB 2.0 Tipo-C x 1 (per connessione PC)<br>USB 2.0 Tipo A x 1 (per estensione USB)<br>DC-IN x 1  |
|--------------------------------------|--------------------------------------------------------------------------------------------------|
| Alimentazione                        | 5 V / 2 A (DC-IN)                                                                                |
| Dimensioni (L x P x A)<br>Peso netto | 118 (L) x 98 (P) x 370 (A) mm<br>Circa 1 kg                                                      |
| Accessori                            | 1 Cavo USB, 1 Scanpad, 1 pulsante di cattura esterno, 1<br>pedale, 1 adattatore di alimentazione |

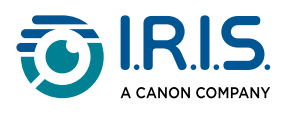

# Descrizioni

# Schermata principale

### Impostazioni generali

In alto sul lato destro della schermata, sono presenti tre pulsanti:

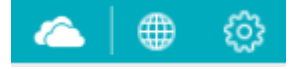

### Lingua interfaccia utente

La lingua di interfaccia di default è quella del proprio sistema operativo.

È tuttavia possibile scegliere la lingua di interfaccia tra 18 lingue (inglese, francese, tedesco, spagnolo, italiano, olandese, portoghese, polacco, coreano, cinese tradizionale, cinese semplificato, arabo, ebraico, russo, nepalese, danese, ceco o rumeno).

Per modificare la lingua dell'interfaccia utente su **macOS**, selezionare **Preferenze di sistema OS > Lingua e Zona**. Selezionare una delle 18 lingue disponibili per il software (cfr. elenco sopra riportato). Riavviare il computer.

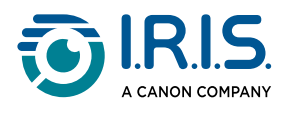

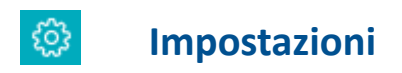

#### Opzioni immagine

| Settings                                                                                                    |        |                                                                                           |                                                                                    |                        | ×                       |
|----------------------------------------------------------------------------------------------------|--------|-------------------------------------------------------------------------------------------|------------------------------------------------------------------------------------|------------------------|-------------------------|
| Image Options       Image Options       Image Options | 1      | PDF (iHQC - intellig<br>PDF(Image)<br>PDF(Searchable)                                     | gent High Quality Compr<br>Standard Compression<br>Disable IHQC compres            | ession)<br>1<br>ssion  | ¥<br>                   |
|                                                                                                    | 2<br>3 | Create PDF/A F Automatic edge cro Expand By The default value is s area. Adding pixels ii | ile pping setting pixels set to '0' pixels, ensuring pr ncreases the cropping area | ecise cropping without | t enlarging the<br>int. |
|                                                                                                    |        | Reset                                                                                     |                                                                                    | Confirm                | Cancel                  |

Opzioni immagine

#### 1. PDF (iHQC - Compressione intelligente ad alta qualità)

Sono disponibili tre livelli di compressione PDF: standard, basso ed elevato. Il livello di compressione influisce sul formato e sulla qualità delle immagini. Più il tasso di compressione è elevato, più sarà piccolo il formato e bassa la qualità delle immagini. Più il tasso di compressione è basso, più sarà grande il formato e alta la qualità delle immagini.

- PDF (immagine): di default è selezionato il livello di compressione standard.
- **PDF (ricercabile)**: I.R.I.S. offre una tecnologia di compressione PDF denominata iHQC. Di default questa compressione risulta disabilitata. È possibile scegliere il livello di compressione desiderato in base alle proprie esigenze. Tenere a mente che la compressione può influire sulla velocità di esportazione.

| PDF (iHQC - intelligent I | High Quality Compression)                                                                                                    |
|---------------------------|----------------------------------------------------------------------------------------------------|
| PDF(Image)                | Standard Compression -                                                                                                    |
| PDF(Searchable)           | Disable IHQC compression -                                                                                                    |
|                           | Standard Compression<br>Low Compression Rate (High image quality, bigger size)<br>High Compression Rate (Low image quality, smaller size) |
|                           | Disable IHQC compression                                                                                                    |

Impostazioni PDF iHQC

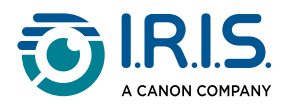

#### 2. Casella di controllo PDF/A

Selezionare questa opzione per esportare il documento in formato Archivio PDF.

Questa opzione è disponibile solo se si imposta uno dei formati di output **PDF ricercabile** o **PDF testo**, e non PDF (immagine). All'apertura del file PDF, verrà visualizzata una notifica che conferma che il file è conforme allo standard PDF/A.

#### 3. Impostazione del ritaglio automatico dei bordi

Per impostazione predefinita, l'area di ritaglio automatico viene definita esattamente intorno all'elemento riconosciuto. È possibile aggiungere margini a quest'area specificando il numero di pixel da aggiungere.

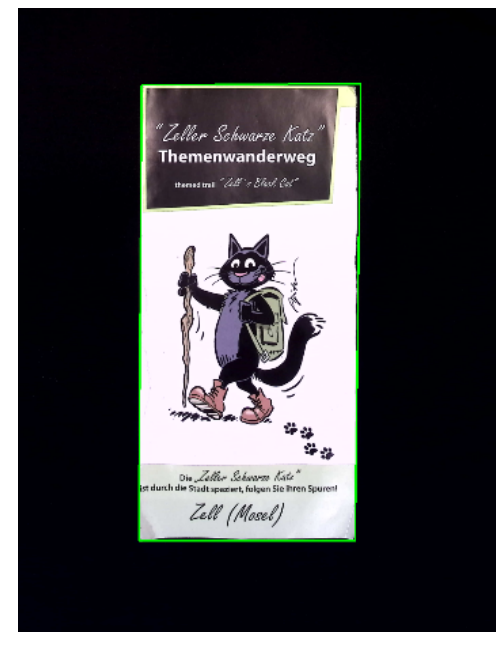

Con Scanpad. Ritaglio automatico dei bordi impostato su "0" pixel (valore predefinito).

| Automatic edge cropping setting  |                          |                                                                                                    |
|----------------------------------|--------------------------|----------------------------------------------------------------------------------------------------|
| Expand By                        | 0                        | pixels                                                                                                    |
| The default va<br>area. Adding p | lue is sei<br>pixels inc | t to '0' pixels, ensuring precise cropping without enlarging the<br>reases the cropping area by the specified amount. |
| Reset                            |                          |                                                                                                    |

Ritaglio automatico dei bordi con valore predefinito di 0 pixel.

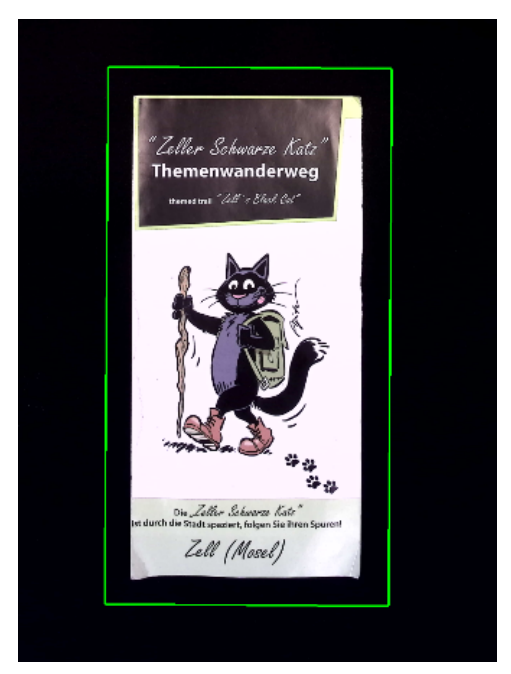

Con Scanpad. Ritaglio automatico dei bordi impostato su "50" pixel.

| Automatic ed                     | ge crop                   | ping setting                                                                                                    |
|----------------------------------|---------------------------|----------------------------------------------------------------------------------------------------|
| Expand By                        | 5d                        | pixels                                                                                                    |
| The default va<br>area. Adding p | ilue is set<br>pixels inc | to '0' pixels, ensuring precise cropping without enlarging the<br>reases the cropping area by the specified amount. |
| Reset                            |                           |                                                                                                    |

I bordi ritagliati automaticamente vengono ingranditi di 50 pixel.

L'impostazione del ritaglio automatico dei bordi può richiedere una regolazione in base alle condizioni di acquisizione. La luce del sole o il basso contrasto tra i colori del documento e lo sfondo (con o senza Scanpad) possono influire sul rilevamento del ritaglio automatico. Ad esempio, senza Scanpad, l'area di ritaglio automatico potrebbe essere incerta. L'ingrandimento dell'area di 15 pixel può aiutare a catturare l'intero oggetto.

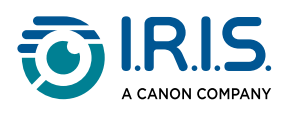

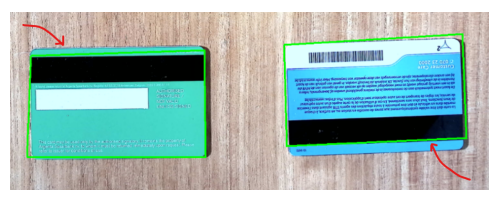

Senza Scanpad, su un tavolo di legno. Ritaglio automatico dei bordi impostato su "0" pixel (valore predefinito).

| Automatic edge cropping setting             |                                                                                                    |  |
|---------------------------------------------|----------------------------------------------------------------------------------------------------|--|
| Expand By 0                                 | pixels                                                                                                    |  |
| The default value is<br>area. Adding pixels | s set to '0' pixels, ensuring precise cropping without enlarging the<br>increases the cropping area by the specified amount. |  |
| Reset                                       |                                                                                                    |  |
|                                             |                                                                                                    |  |

Ritaglio automatico dei bordi con valore predefinito di 0 pixel.

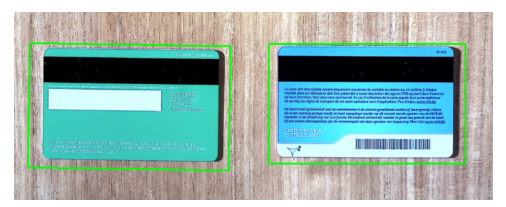

Senza Scanpad, su un tavolo di legno. Ritaglio automatico dei bordi impostato su "15" pixel.

| Automatic edge cropping setting                                                                                                    |  |  |  |
|----------------------------------------------------------------------------------------------------|--|--|--|
| Expand By 15 pixels                                                                                                    |  |  |  |
| The default value is set to '0' pixels, ensuring precise cropping without enlarging the<br>area. Adding pixels increases the cropping area by the specified amount. |  |  |  |
| Reset                                                                                                    |  |  |  |
|                                                                                                    |  |  |  |

I bordi ritagliati automaticamente vengono ingranditi di 15 pixel.

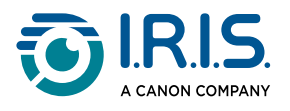

#### Impostazioni WebCam

Queste impostazioni consentono di integrare l'immagine della webcam nel documento principale al termine della scansione.

| Image Options         Image Options         Image Options <td< th=""><th><ul><li>○ No merge</li><li>● Merge</li></ul></th><th></th></td<> | <ul><li>○ No merge</li><li>● Merge</li></ul>                                                                                                    |             |
|----------------------------------------------------------------------------------------------------|----------------------------------------------------------------------------------------------------|-------------|
|                                                                                                    | Image: Constraint of the second second |             |
|                                                                                                    | Con                                                                                                    | firm Cancel |

Impostazioni WebCam

 Selezionando Unisci, puoi impostare la posizione dell'immagine (icona della webcam) in relazione al documento principale.
 L'unione viene eseguita dopo il clic sul pulsante Acquisisci! È possibile controllare il

risultato nelle <u>miniature di anteprima</u> prima dell'esportazione.

• Selezionando **Non unire** con la webcam attiva, dopo il clic sul pulsante **Acquisisci** il risultato sarà di due immagini distinte, e l'immagine della webcam non sarà editabile.

Tenere presente che le impostazioni della posizione facecam in **Video** vengono effettuate manualmente. Consultare <u>Facecam</u>. (*Windows*)

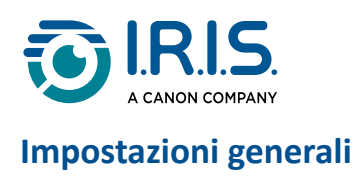

| Ø | Image Options    |   | - Camera clean mode                       |                   |   |
|---|------------------|---|-------------------------------------------|-------------------|---|
| 0 | WebCam Settings  | 1 | The video camera goes to sleep mode after | Never             |   |
| ¢ | General Settings | Ľ |                                           |                   |   |
|   |                  | 2 | - Email client                            | Microsoft Outlook | • |

Impostazioni generali

#### 1. Modalità di sospensione della fotocamera

È possibile impostare un timer sulla fotocamera. Questa impostazione stabilisce l'intervallo di tempo dopo il quale la telecamera si spegne se non viene rilevato alcun movimento. Allo scadere del tempo, si aprirà una finestra con un conto alla rovescia e un messaggio che indica che la finestra attiva verrà sospesa.

#### 2. Client e-mail

È possibile selezionare il **client di posta elettronica** che si aprirà per inviare il risultato come allegato a un'e-mail. Tuttavia, per ora è supportato solo il client **Microsoft Outlook**.

Vedere anche Pannello output e Limitazioni note.

### Informazioni su

Una finestra pop-up fornisce indicazioni sulla versione del software e sullo scanner (numero di serie, modello).

Su macOS, nel menu OS, selezionare IRIScan<sup>™</sup> Desk > Informazioni su IRIScan<sup>™</sup> Desk.

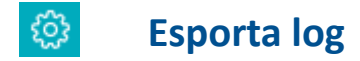

È possibile definire una cartella locale nella quale salvare un log degli errori, qualora si verifichi un errore nel software.

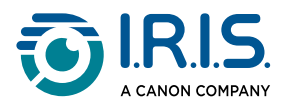

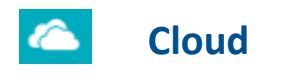

È possibile inviare e condividere i file tramite **FTP** o nei Cloud **Dropbox** e **OneDrive**.

1. Facendo clic sulle **impostazioni Cloud**, viene visualizzata la pagina web del Cloud in modo da poter accedere con il proprio account.

|                         | IRIScan]<br>D <u>esk</u>                       |
|-------------------------|------------------------------------------------|
| Log in<br>Dropb<br>Desk | or sign up to<br>ox to link with IRIScan<br>ど? |
| G                       | Continue with Google                           |
| Ć                       | Continue with Apple                            |
|                         | or                                             |
| Email                   |                                                |

2. Facendo clic su **Impostazioni FTP**, si apre una finestra dedicata alla sessione FTP.Creare una sessione e fare clic su **Connetti**. Fare clic su **Chiudi** per uscire dalla finestra FTP.

Si precisa che il pulsante Condividi della barra multifunzione è abilitato se almeno un documento è presente nel <u>pannello delle miniature</u> sulla sinistra.

Per caricare un documento acquisito direttamente nel Cloud dal pannello di output (a destra), fare clic con il tasto destro del mouse sul documento. Dal menu di scelta rapida, selezionare l'azione desiderata, ad esempio **Carica su Dropbox**.

Vedi <u>Come condividere su FTP, DropBox o OneDrive</u> per maggiori dettagli.

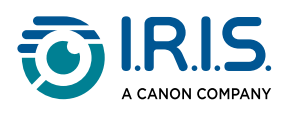

# La barra multifunzione

#### Funzioni principali/schede

La **barra multifunzione** mostra le funzioni principali del software. Ciascuna scheda contiene le impostazioni relative alle singole funzioni.

| Documento                                                                                                    | Libro                                                                                                    | Codice a barre                                                                                                    | ID Documenti | Video                                                             | Aiuto                    |
|----------------------------------------------------------------------------------------------------|----------------------------------------------------------------------------------------------------|----------------------------------------------------------------------------------------------------|--------------|-------------------------------------------------------------------|--------------------------|
| Funzioni                                                                                                    |                                                                                                    |                                                                                                    | Spiegazione  | 9                                                                 |                          |
| DocumentoAcquisisci documenti, aumenta la qualità delle immagini, ritaglia,<br>sfrutta la tecnologia OCR per estrarre testo, aggiungi un'immagine<br>della webcamDocumentoSalva i risultati in<br>• Formati immagine: JPG, TIFF, BMP, PNG, e PDF (immagine)<br>• Formati con testo riconosciuto: PDF ricercabile, PDF testo, Text<br>DOCX, XLSX<br>• Formati Audio (Windows): MP3, WAV |                                                                                                    |                                                                                                    |              | , ritaglia,<br>immagine<br>magine)<br>F testo, Text,              |                          |
| Libro                                                                                                    | Acquisis<br>Salva i ri<br>• Fo<br>• Fo<br>• Fo                                                                                                    | <ul> <li>Acquisisci pagine di libri, sfrutta la tecnologia OCR per estrarre testo</li> <li>Salva i risultati in</li> <li>Formati immagine: JPG, TIFF, BMP, PNG, e PDF (immagine)</li> <li>Formati con testo riconosciuto: PDF ricercabile, EPUB</li> <li>Formati Audio (Windows): MP3, WAV</li> </ul> |              |                                                                   |                          |
| Codici a barr                                                                                                    | e<br>Acquisis<br>Salva i ri<br>• Fo<br>• Fo                                                                                                    | Acquisisci codici a barre<br>Salva i risultati in<br>• Formati immagine: JPG, TIFF, BMP, PNG, e PDF (immagine)<br>• Formati con testo riconosciuto: XLSX, XLSX+JPG, Text, Testo+JPG                                                                                                    |              |                                                                   | magine)<br>xt, Testo+JPG |
| Documenti c<br>identità                                                                                                    | <ul> <li>Acquisisci documenti d'identità e passaporti. Sfrutta la tecnologia OC per riconoscere testo. Aggiungi una foto presa dalla webcam (facecam). Vedi <u>Come associare l'acquisizione di un documento d'identità alla foto della persona</u>.</li> <li>Salva i risultati in         <ul> <li>Formati immagine: JPG, TIFF, BMP, PNG, e PDF (immagine)</li> <li>Formati con testo riconosciuto: PDF ricercabile, XLSX, XLSX+JPG</li> </ul> </li> </ul> |                                                                                                    |              | ecnologia OCR<br>ocam<br><u>imento</u><br>magine)<br>SX, XLSX+JPG |                          |
| VideoCattura video (utilizzando lo standard di compressione video H<br>Salva i video nei formati AVI, MP4, FLV, WMV                                                                                                    |                                                                                                    | ideo H.264)                                                                                                    |              |                                                                   |                          |

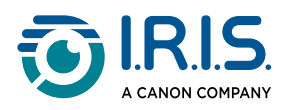

| Funzioni | Spiegazione                                                                                                    |  |  |
|----------|----------------------------------------------------------------------------------------------------|--|--|
|          | Consente l'opzione <u>Facecam</u> .                                                                                |  |  |
|          | Contiene alcuni link a materiale di supporto: tutorial, knowledge base, guida per l'utente, supporto del prodotto. |  |  |
|          | Ricerca gli aggiornamenti software disponibili. (Windows)                                                          |  |  |
| Aluto    | Fornisci un feedback a I.R.I.S.                                                                                    |  |  |
|          | Registra la tua copia di IRIScan™ Desk per ottenere assistenza gratuita.                                           |  |  |
|          | Acquista altri prodotti I.R.I.S.                                                                                   |  |  |

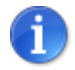

All'interno delle schede di ciascuna funzione sono presenti tutti i <u>comandi</u> necessari per elaborare i documenti.

### Pulsanti principali

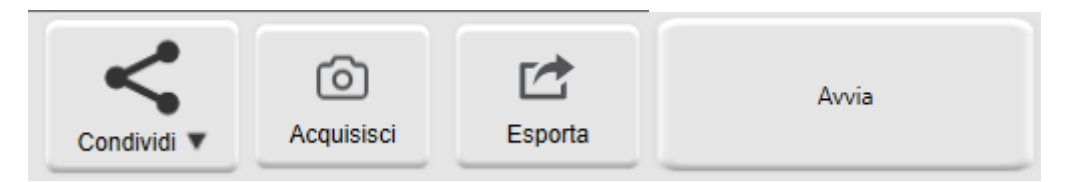

| Pulsanti                    | Spiegazione                                                                                                    |  |  |
|-----------------------------|----------------------------------------------------------------------------------------------------|--|--|
| Acquisisci/<br>Acquisizione | Selezionare questo pulsante per avviare la scansione delle immagini.                                                                                          |  |  |
| Condividi                   | Questo pulsante è disponibile se almeno un documento è presente nel<br>pannello delle anteprime sulla sinistra.                                               |  |  |
|                             | Selezionare questo pulsante per <b>condividere/inviare/esportare</b> le immagini dell'elenco miniature a un server FTP, al Cloud o come allegato a un'e-mail. |  |  |
|                             | Per un caso d'uso, vedere <u>Come condividere su FTP, DropBox o</u><br><u>OneDrive</u> .                                                                      |  |  |
| Esporta/                    | Questo pulsante è disponibile se la modalità di scansione è impostata<br>su "più pagine".                                                                     |  |  |
| Esportazione                | Selezionare questo pulsante per <b>esportare</b> le immagini dell'elenco miniature in una directory locale.                                                   |  |  |

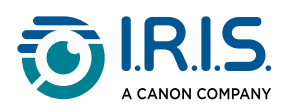

| Pulsanti | Spiegazione                                                                                                    |  |  |
|----------|----------------------------------------------------------------------------------------------------|--|--|
|          | Selezionare questo pulsante nella <b>scheda Video</b> per avviare la registrazione di un video.                                                                                                    |  |  |
| Avvia    | Selezionare lo stesso pulsante per interrompere il video dopo che si<br>sarà trasformato nel <b>pulsante Interrompi</b> (il pulsante si trasforma nel<br><b>pulsante Interrompi</b> dopo 10 secondi). |  |  |

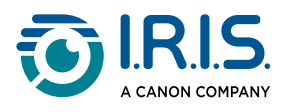

# Barra degli strumenti dello scanner

#### Sul lato sinistro della schermata sono presenti alcuni **pulsanti** relativi allo scanner:

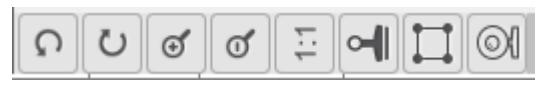

| Pulsanti | Spiegazioni                                           | Nota                                                                                                    |  |
|----------|-------------------------------------------------------|----------------------------------------------------------------------------------------------------|--|
| С        | Ruota a sinistra<br>di 90 gradi                       |                                                                                                    |  |
| C        | Ruota a destra di<br>90 gradi                         |                                                                                                    |  |
| 0        | Zoom avanti                                           | Ingrandisci del 10%                                                                                                    |  |
| Q        | Zoom indietro                                         | Riduci del 10%                                                                                                    |  |
| 1:1      | Adatta allo<br>schermo /<br>visualizzazione<br>1:1    | Visualizzazione 1:1: il livello di zoom è pari al 100%<br>Adatta allo schermo: calcola e imposta il livello di zoom<br>effettivo; es. 32%.                                                                                                    |  |
| 2        | Filigrana<br>(Aggiungi<br>filigrana alle<br>immagini) | Apparirà una finestra popup in cui sarà possibile definire le<br>impostazioni della filigrana. La filigrana viene elaborata<br>dopo aver fatto clic sul pulsante Acquisisci!<br>Non disponibile per Video.<br>Se il formato di output è compatibile con OCR,<br>assicurarsi di posizionare la filigrana fuori dal<br>testo. <u>Vedi Limitazioni note</u> |  |
| (Windows | Ritaglio manuale<br>)                                 | Disponibile solo se il <u>Ritaglio</u> è impostato su Automatico<br>nella barra multifunzione.                                                                                                    |  |
| (Windows | Schermo intero<br>(Attiva la<br>) modalità di         | Disponibile solo nella scheda Video.                                                                                                    |  |

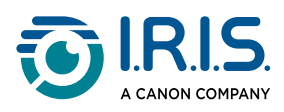

| Pulsanti | Spiegazioni                           | Nota                                                                                                    |
|----------|---------------------------------------|----------------------------------------------------------------------------------------------------|
|          | visualizzazione<br>"presentazione")   |                                                                                                    |
|          |                                       | Disponibile per le schede <b>Documento, Documenti di</b><br><b>identità e Video</b> (se il computer dispone di una WebCam).                                            |
|          | Webcam<br>(Immagine<br>nell'immagine) | In <b>Documento</b> , consente di aggiungere un'immagine della webcam alle acquisizioni.                                                                               |
| Q        |                                       | In <b>Video</b> , consente di aggiungere espressioni facciali alla<br>narrazione video (Facecam). Molto utile per realizzare<br>tutorial.                              |
|          |                                       | In <b>Documenti di identità</b> , consente di unire un ritratto<br>all'immagine di un documento d'identità o un passaporto.<br>Vedi anche <u>Impostazioni webcam</u> . |

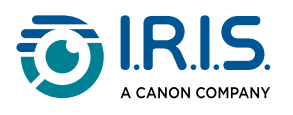

### Finestra anteprima

Al centro della schermata è possibile visualizzare l'Anteprima dallo scanner.

Se non si vede l'anteprima dello scanner, assicurarsi che IRIScan™ Desk sia collegato al computer tramite un cavo USB.

#### Miniature di anteprima

Le **miniature** offrono un'**anteprima** di tutte le pagine prima dell'**esportazione/ condivisione**. Su ogni miniatura possono essere apportate alcune modifiche: è possibile ruotare a sinistra o a destra di 90°, spostare una pagina in alto o in basso o cancellare una pagina.

Viene visualizzato il pulsante Esporta

Il **cestino** in fondo alla schermata consente di eliminare tutte le miniature. Verrà visualizzato un messaggio di conferma.

Questa icona consente di **selezionare** o **deselezionare tutte** le miniature.

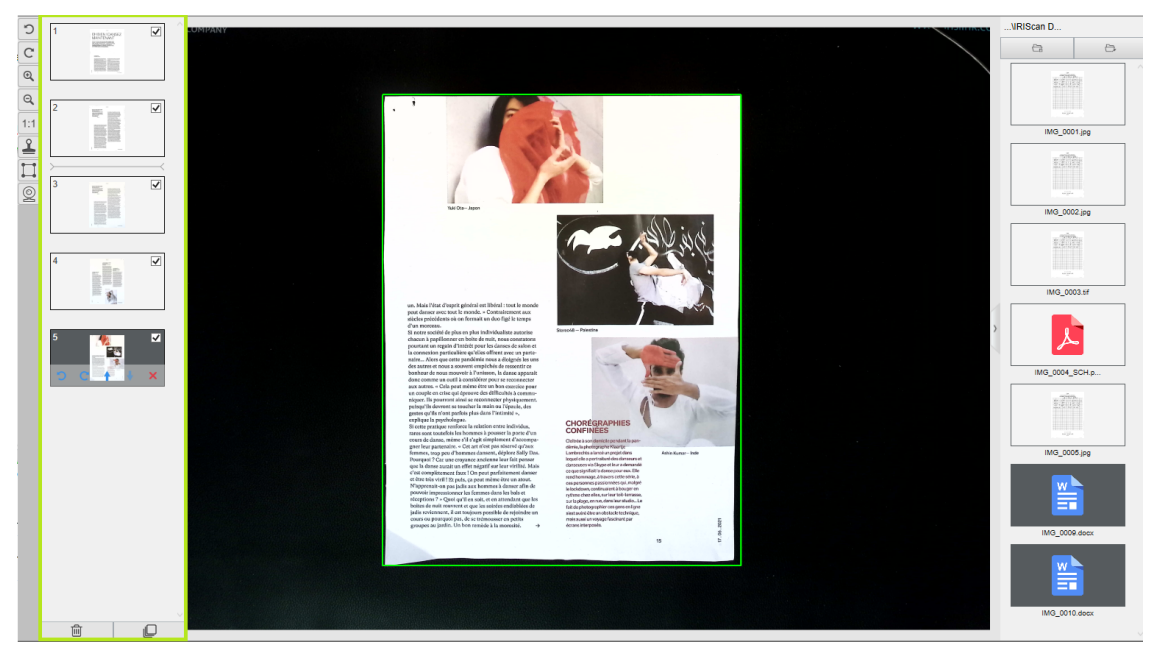

Finestra di anteprima e miniature di anteprima

Facendo doppio clic su una miniatura, si aprirà la schermata <u>Editor pagine documenti</u>. L'Editor consente di modificare i risultati dell'acquisizione, pagina per pagina. (Windows)

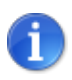

Il pulsante **Condividi** della barra multifunzione è abilitato se almeno un documento è presente in questo <u>pannello delle miniature</u>.

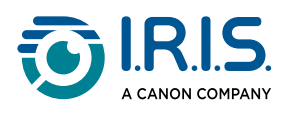

# Barra delle impostazioni dello scanner (proprietà fotocamera)

Nella **barra in fondo** alla schermata sono presenti alcune impostazioni di controllo del dispositivo:

| Device IRIScan Desk 7 Business 🔺 📚 | Resolution 5696x4272 (10.00 fps) (24MB) | Zoom 38% | A | Size 476.5KB |
|------------------------------------|-----------------------------------------|----------|---|--------------|
|                                    |                                         |          |   |              |

| Impostazioni                                                                                                    | Snjegazioni                                                                                                    |  |  |
|----------------------------------------------------------------------------------------------------|----------------------------------------------------------------------------------------------------|--|--|
| Dispositivo                                                                                                    |                                                                                                    |  |  |
| Dispositivo                                                                                                    |                                                                                                    |  |  |
| EXAMPLE 2 CONTRACT OF CONTRACT OF CONTRACTON OF CONTRACT OF CONTRACTON OF CONTRACT OF CONTRACTON OF CONTRACTON OF CONTRACTON OF CONTRACT OF CONTRACTON OF CONTRACTON OF CO | Proprietà video o fotocamera: permette di regolare i livelli<br>dell'immagine per ottenere dall'acquisizione o registrazione video. Le<br>regolazioni sono particolarmente utili per migliorare la qualità delle<br>immagini acquisite in condizioni ambientali non ottimali.                                                                                |  |  |
| Risoluzione                                                                                                    | <ul> <li>Selezionare la risoluzione dello scanner o del video in megapixel (MP) o punti per pollice (DPI) dall'elenco a discesa. Viene indicato anche il valore in frame per secondo (FPS).</li> <li>La modalità <b>4K UHD</b></li> <li>Se si desidera acquisire un documento o catturare un'immagine fissa, selezionare la risoluzione più alta.</li> </ul> |  |  |
| Zoom                                                                                                    | Seleziona lo zoom di visualizzazione dell'anteprima. È impostata la<br>dimensione effettiva (100%) dello scanner con fotocamera. Ingrandisci<br>1,5 volte (150%), 2 volte (200%) o 3 volte (300%).                                                                                                    |  |  |

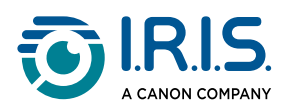

|                             | È inoltre possibile utilizzare la rotellina del mouse per modificare lo zoom in modo graduale. |  |  |  |
|-----------------------------|------------------------------------------------------------------------------------------------|--|--|--|
| Indicatore di<br>dimensione | Indica la dimensione del file selezionato nel <u>Pannello output</u> .                         |  |  |  |

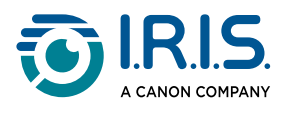

# Pannello output

Sul lato destro della schermata sono presenti le impostazioni per salvare i file:

| \C | \Output IR |         |  |  |  |
|----|------------|---------|--|--|--|
|    | <b>C</b> a | Ð       |  |  |  |
|    |            |         |  |  |  |
|    | IMG_0      | 001.jpg |  |  |  |
|    |            |         |  |  |  |
|    | IMG_0      | 002.jpg |  |  |  |
|    | 1          |         |  |  |  |
|    | IMG_0      | 003.pdf |  |  |  |

#### Pannello output - File esportati o salvati

| Pulsante              | Spiegazioni                                                                                       |
|-----------------------|---------------------------------------------------------------------------------------------------|
| Cartella di<br>output | Apre Esplora file. Seleziona una cartella.<br>I file verranno salvati nella cartella selezionata. |
| Apri cartella         | Apri la cartella in cui è collocato il file                                                       |

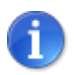

Al primo utilizzo, tutte le funzioni principali salveranno i file nella cartella ... **Documenti** per impostazione predefinita.

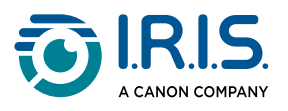

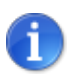

Fare clic su **Cartella di output** in ciascuna scheda della barra multifunzione per impostare una diversa directory di salvataggio. Questa azione consente di salvare diversi tipi di file in directory separate.

Facendo clic con il **tasto destro** sulle immagini dei file presenti nella **colonna Cartella di output**, si aprirà un menu a discesa con le seguenti opzioni:

| Apri (O)           |
|--------------------|
| Copia (C)          |
| Rinomina (M)       |
| Elimina (Del)      |
| Confronta          |
| Converti in PDF    |
| Converti in TIFF   |
| Converti in testo  |
| Converti in Word   |
| Converti in Excel  |
| Converti in EPUB   |
| E-mail             |
| Stampa (P)         |
| Aggiorna a FTP     |
| Carica su DropBox  |
| Carica su OneDrive |
| Proprietà          |

Menu a discesa visualizzato con il tasto destro

Su macOS, l'elenco a discesa contiene le opzioni Apri, Elimina e Proprietà.

|   | _ |  |
|---|---|--|
| 6 |   |  |
|   |   |  |
| 1 | - |  |
| 1 | - |  |

Open Delete Properties

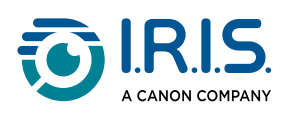

| Opzioni<br>attivabili con il<br>tasto destro | Spiegazioni                                                                                                    |  |  |  |
|----------------------------------------------|----------------------------------------------------------------------------------------------------|--|--|--|
| Apri                                         | Apre il file                                                                                                    |  |  |  |
| Соріа                                        | Copia il file negli appunti                                                                                                    |  |  |  |
| Rinomina                                     | Rinomina il file                                                                                                    |  |  |  |
|                                              | Elimina il file. In alternativa è possibile premere <b>Canc</b> sulla tastiera. È necessario confermare l'operazione.                                                                                                    |  |  |  |
| Elimina                                      | I file eliminati dal Pannello output vengono cancellati anche dalla cartella di origine (cfr. Esplora file).                                                                                                    |  |  |  |
| Confronta                                    | Apri lo <u>strumento di confronta</u> per affiancare e confrontare più<br>immagini                                                                                                    |  |  |  |
| Converti in PDF                              | Converti il file in PDF. Si aprirà lo strumento di conversione file.                                                                                                    |  |  |  |
| Converti in TIFF                             | Converti il file in un'immagine TIFF. Si aprirà lo <u>strumento di</u><br><u>conversione file.</u>                                                                                                    |  |  |  |
| Converti in<br>testo                         | Converti il file in testo. Si aprirà lo <u>strumento di conversione file.</u>                                                                                                    |  |  |  |
| Converti in<br>Word                          | Converti il file in Word. Si aprirà lo <u>strumento di conversione file.</u>                                                                                                    |  |  |  |
| Converti in<br>Excel                         | Converti il file in Excel. Si aprirà lo <u>strumento di conversione file.</u>                                                                                                    |  |  |  |
| Converti in<br>EPUB                          | Converti il file in EPUB. Si aprirà lo <u>strumento di conversione file.</u>                                                                                                    |  |  |  |
| E-mail                                       | Apre il <b>client di posta elettronica Microsoft Outlook</b> (se installato) per<br>inviare il file come allegato a un'e-mail (in formato compresso o PDF).<br>È possibile verificare se il client di posta elettronica Microsoft Outlook<br>è disponibile <u>nelle Impostazioni generali</u> . |  |  |  |

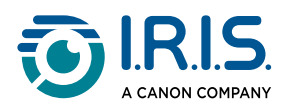

| Opzioni<br>attivabili con il<br>tasto destro                                                                                   | Spiegazioni                                                                                                    |  |  |  |
|----------------------------------------------------------------------------------------------------|----------------------------------------------------------------------------------------------------|--|--|--|
| Stampa (P)                                                                                                    | Stampa un file di output utilizzando una stampante (è necessario aver<br>configurato una stampante).<br>(P) è la scorciatoia da tastiera. |  |  |  |
| Carica su FTP                                                                                                    | Carica un file di output su un server FTP (è necessario configurare un connessione FTP tramite le <u>Impostazioni Cloud</u> ).            |  |  |  |
| Carica su<br>DropBox                                                                                                    | Carica un file di output su DropBox (è necessario configurare un account DropBox tramite le <u>Impostazioni Cloud</u> ).                  |  |  |  |
| Carica suCarica un file di output su OneDrive (è necessario configurare ul<br>account OneDrive tramite le Impostazioni Cloud). |                                                                                                    |  |  |  |
| Proprietà                                                                                                    | Apre la finestra relativa alle proprietà del file                                                                                         |  |  |  |

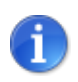

La funzione <u>confronta</u> può essere impiegata su uno o più file immagine allo stesso tempo. Per selezionare più file immagine, è possibile utilizzare i tasti Maiusc o Ctrl della tastiera.

Per nascondere il pannello premere il pulsante Nascondi

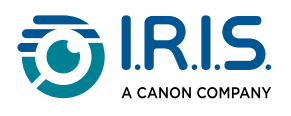

# Funzioni principali

### Funzioni principali e opzioni di impostazione

Ciascuna funzione dispone delle **Impostazioni** descritte e presentate in questo capitolo.

Per una descrizione più completa dei **casi d'uso**, consultare <u>Come acquisire un documento</u> <u>di una sola pagina</u> e i capitoli seguenti.

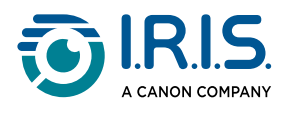

### Documento

| Docum | ento     | Libro          | Codice a barre | ID D | ocumenti Video                 | Aiuto                 |                      |   |                         |                     |             |            |         |
|-------|----------|----------------|----------------|------|--------------------------------|-----------------------|----------------------|---|-------------------------|---------------------|-------------|------------|---------|
| PDF   | Ritaglio | •              | Automatico     | Ŧ    | Correzione bordi               | Formato di output     | PDF (ricercabile)    | Ŧ | Prefisso                | IMG_                | _           | ~          |         |
| 2     | Modalit  | à di scansione | Più pagine     | Ŧ    | Orientamento automatico pagine | Impostazioni immagine | A colori (originali) | Ŧ | Nomina per              | Numero di serie 🛛 🔻 | - <b>K</b>  | 0          |         |
| 2     | Tempor   | izzazione      | Manuale        | Ŧ    | Eliminazione segni di foratura | Lingua                | Italian              | Ŧ | Rimuovi le pagine vuote | 1                   | Condividi 🔻 | Acquisisci | Esporta |

| Funzione                 | Opzioni di<br>impostazione    | Spiegazioni                                                                                                    |  |  |  |  |
|--------------------------|-------------------------------|----------------------------------------------------------------------------------------------------|--|--|--|--|
|                          | Automatico                    | Ritaglio automatico in base al documento posizionato sotto la fotocamera.                                                                                                    |  |  |  |  |
|                          | Automatico (più<br>pagine)    | Ritaglio automatico di diversi elementi posti sotto la<br>fotocamera. Verranno generati più file di output<br>(uno per ogni documento riconosciuto) se la<br>posizione di ciascun documento è ben delimitata.<br>Sono presenti cornici di colore verde per facilitare<br>l'operazione.                                                                                                    |  |  |  |  |
| Ritaglio                 | Senza Scanpad                 | Come Automatico, ma senza Scanpad. Vedi anche <u>In</u><br><u>quali casi lo Scanpad è facoltativo</u> .                                                                                                    |  |  |  |  |
|                          | Senza Scanpad<br>(più pagine) | Come Automatico (più pagine), ma senza Scanpad.<br>Vedi anche <u>In quali casi lo Scanpad è facoltativo</u> .                                                                                                    |  |  |  |  |
|                          | Nessun ritaglio               | Nessun ritaglio                                                                                                    |  |  |  |  |
|                          | Autodefinito<br>(Windows)     | Ritaglio manuale                                                                                                    |  |  |  |  |
|                          | Singola pagina                | Acquisisci una pagina alla volta. Le pagine vengono<br>esportate una alla volta. Un'immagine = un file.                                                                                                    |  |  |  |  |
| Modalità di<br>scansione | Più pagine                    | Procedura in due fasi: prima acquisisci più pagine.<br>Le pagine possono essere visualizzate<br>nell'"anteprima miniature". Successivamente<br>esporta/salva in un'unica soluzione una volta<br>acquisite tutte le pagine. Le pagine acquisite<br>formeranno un unico file se il formato di output<br>supporta l'opzione multipagina. In caso contrario,<br>verrà generato un file per pagina (es. formato JPEG). |  |  |  |  |

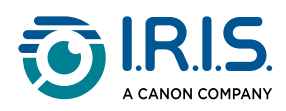

| Funzione                             | Opzioni di<br>impostazione | Spiegazioni                                                                                                    |  |  |  |  |
|--------------------------------------|----------------------------|----------------------------------------------------------------------------------------------------|--|--|--|--|
|                                      | Unisci in<br>orizzontale   | Acquisisci 2 pagine: A e B. A e B vengono unite una<br>affianco all'altra. I risultati attesi possono essere<br>visualizzati nell'"anteprima miniature". Se<br>necessario, è possibile utilizzare l'opzione <b>Ruota</b><br>sulla miniatura.                                                                                                    |  |  |  |  |
|                                      | Unisci in<br>verticale     | Acquisisci 2 pagine: A e B. A e B vengono unite una<br>sopra l'altra. I risultati attesi possono essere<br>visualizzati nell'"anteprima miniature". Se<br>necessario, è possibile utilizzare l'opzione <b>Ruota</b><br>sulla miniatura.                                                                                                    |  |  |  |  |
|                                      | Manuale                    | Attiva manualmente la cattura premendo<br>Acquisisci.                                                                                                    |  |  |  |  |
| Temporizzazione                      | Automatico                 | Il sistema rileva automaticamente le nuove pagine e<br>attiva il pulsante <b>Acquisisci</b> dopo un conto alla<br>rovescia, il quale si attiva solo quando la fotocamera<br>rileva una nuova pagina e al termine di ogni<br>movimento.                                                                                                    |  |  |  |  |
|                                      | Ogni 5 sec                 | Cattura automatica ogni 5 secondi.                                                                                                    |  |  |  |  |
|                                      | Ogni 7 sec                 | Cattura automatica ogni 7 secondi.                                                                                                    |  |  |  |  |
| Correzione<br>bordi                  | Sì o No                    | Correzione automatica dei bordi del documento se i<br>margini del foglio sono danneggiati.<br>Ad esempio, se l'angolo di un foglio è stato<br>strappato da una graffetta, la funzione Correzione<br>bordi consente di creare un angolo fittizio (la parte<br>mancante viene riempita di bianco)<br>Effetto collaterale: La funzione<br>Correzione bordi. Vedi Limitazioni note |  |  |  |  |
| Orientamento<br>automatico<br>pagine | Sì o No                    | Orientamento automatico della pagina. Questa<br>impostazione automatica funziona solamente prima<br>dell'acquisizione.                                                                                                    |  |  |  |  |

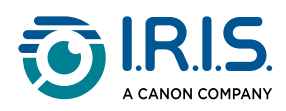

| Funzione                                                                    | Opzioni di<br>impostazione | Spiegazioni                                                                                                    |
|-----------------------------------------------------------------------------|----------------------------|----------------------------------------------------------------------------------------------------|
|                                                                             |                            | Se si desidera correggere l'orientamento tra<br>l'acquisizione e l'esportazione, è possibile utilizzare<br>le funzioni dell'anteprima <u>miniature</u> .                                                                                                    |
| Eliminazione<br>segni di foratura                                           | Sì o No                    | Elimina i segni di foratura dalle immagini<br>riempiendoli di bianco. Da applicare prima<br>dell'acquisizione!                                                                                                    |
|                                                                             | JPG                        | Salva in formato JPEG. Verrà esportato un file JPG per pagina.                                                                                                    |
|                                                                             | BMP                        | Salva in formato BMP. Verrà esportato un file BMP per pagina.                                                                                                    |
|                                                                             | PNG                        | Salva in formato PNG. Verrà esportato un file PNG per pagina.                                                                                                    |
|                                                                             | TIFF                       | Salva in formato TIFF. Verrà esportato un file TIFF<br>per pagina.                                                                                                    |
| Formato di<br>output<br>(Tecnologia OCR<br>di I.R.I.S. ove<br>utilizzabile) | PDF (Immagine)             | Salva in formato PDF (immagine). Non viene<br>eseguito alcun riconoscimento di testo (OCR) sul<br>documento. Il PDF non sarà ricercabile, in quanto<br>contiene solo l'immagine del documento originale.<br>Quando si esporta in questo formato il livello di<br>compressione di default è quello standard.<br>Consultare le <b>preferenze iHQC</b> nelle <u>Impostazioni</u><br><u>generali</u> .                                                                                              |
|                                                                             | PDF<br>(Ricercabile)       | Acquisisci immagini, sfrutta la tecnologia <b>OCR</b> per<br>estrarre testo, salva i risultati in formato PDF<br>ricercabile.<br>Questo è il tipo maggiormente utilizzato.<br>Comprende due livelli: il testo riconosciuto e<br>l'immagine originale sopra al testo. In questo modo,<br>si ha accesso al testo riconosciuto e allo stesso<br>tempo è possibile vedere l'immagine originale.<br>Poiché l'immagine copre il testo,<br>eventuali errori di riconoscimento non<br>saranno visibili. |
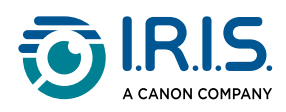

| Funzione | Opzioni di<br>impostazione      | Spiegazioni                                                                                                    |
|----------|---------------------------------|----------------------------------------------------------------------------------------------------|
|          |                                 | Quando si esporta in questo formato il livello di<br>compressione di default è Nessuna compressione.<br>Consultare le <b>preferenze iHQC</b> nelle <u>Impostazioni</u><br><u>generali</u> .                                                                                                    |
|          |                                 | Selezionando la casella PDF/A nelle <u>Impostazioni</u><br>generali, è possibile esportare il documento come<br>archivio PDF.                                                                                                    |
|          |                                 | Quando si esporta in questo formato,<br>viene aggiunto il suffisso <b>SCH</b> al nome<br>del file.                                                                                                    |
|          | PDF (testo)                     | Sfrutta la tecnologia <b>OCR</b> per estrarre testo, salva i<br>risultati in formato PDF ricercabile. Questo tipo di<br>file contiene il testo riconosciuto, ma non<br>l'immagine originale del documento. Eventuali<br>immagini presenti nel documento originale vengono<br>inserite come elementi grafici nel file PDF.<br>Selezionando la casella PDF/A nelle <u>Impostazioni</u><br>generali, è possibile esportare il documento come<br>archivio PDF.<br>Quando si esporta in questo formato,<br>viene aggiunto il suffisso <b>TXT</b> al nome<br>del file. |
|          | Testo                           | Sfrutta la tecnologia <b>OCR</b> per estrarre testo, salva i<br>risultati in formato testo (.txt)                                                                                                    |
|          | Word/DOCX                       | Sfrutta la tecnologia <b>OCR</b> per estrarre testo, salva i<br>risultati in formato DOCX                                                                                                    |
|          | Excel/XLSX                      | Sfrutta la tecnologia <b>OCR</b> per estrarre testo, salva i<br>risultati in formato XLSX                                                                                                    |
|          | MP3 (TTS)<br>( <i>Windows</i> ) | Sfrutta la tecnologia <b>OCR</b> per estrarre il testo e salva<br>il risultato in formato audio MP3 compresso (.mp3)<br>perché il testo venga letto a voce alta (funzionalità<br>di sintesi vocale - Text-to-Speech). È possibile                                                                                                    |

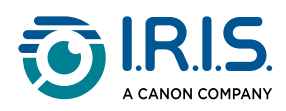

| Funzione                   | Opzioni di<br>impostazione      | Spiegazioni                                                                                                    |  |  |  |  |
|----------------------------|---------------------------------|----------------------------------------------------------------------------------------------------|--|--|--|--|
|                            |                                 | modificare il contenuto prima dell'esportazione grazie all' <u>Editor di sintesi vocale (TTS)</u> .                                                                                                    |  |  |  |  |
|                            | WAV (TTS)<br>( <i>Windows</i> ) | Sfrutta la tecnologia <b>OCR</b> per estrarre il testo e salva<br>il risultato in formato audio WAV non compresso<br>(.wav) perché il testo venga letto a voce alta<br>(funzionalità di sintesi vocale - Text-to-Speech). È<br>possibile modificare il contenuto prima<br>dell'esportazione grazie all' <u>Editor di sintesi vocale</u><br>( <u>TTS</u> ). |  |  |  |  |
|                            | In bianco e nero<br>(documento) | Immagine di output in bianco e nero                                                                                                    |  |  |  |  |
| Impostazioni<br>immagine   | A colori<br>(originali)         | Immagine di output nel suo colore originale                                                                                                    |  |  |  |  |
|                            | In scala di grigi               | Immagine di output in scala di grigi                                                                                                    |  |  |  |  |
| Lingua                     | Elenco delle<br>lingue          | Lingue disponibili per <b>OCR</b> ( <i>Tecnologia di riconoscimento ottico dei caratteri di I.R.I.S</i> ).<br>La funzione viene attivata a seconda del formato di output scelto.                                                                                                    |  |  |  |  |
| Prefisso                   | IMG_ (di<br>default)            | Inserisci un prefisso per il nome del file                                                                                                    |  |  |  |  |
| Nomina nor                 | Numero di serie                 | Nomina e ordina i file salvati secondo il numero di<br>serie                                                                                                    |  |  |  |  |
| Nomina per                 | Data e ora                      | Nomina e ordina i file salvati secondo la data e<br>l'orario                                                                                                    |  |  |  |  |
| Rimuovi le<br>pagine vuote | Sì o No                         | Rimuovere le pagine vuote o le immagini vuote dal<br>documento durante l'esportazione. Questa casella<br>deve essere selezionata prima di <b>Esportare</b> o<br><b>Condividere</b> .                                                                                                    |  |  |  |  |

Per una descrizione più dettagliata su come acquisire un documento, consulta il capitolo <u>Come...?</u>.

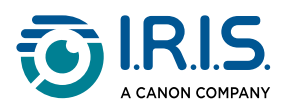

# Libro

| Documento | Libro           |          | Codice a barre |   | ID Documenti        | Video Ai              | uto                  |   |            |                 |           |    |             |       |         |
|-----------|-----------------|----------|----------------|---|---------------------|-----------------------|----------------------|---|------------|-----------------|-----------|----|-------------|-------|---------|
|           | Ritaglio        | Modalita | à libro        | Ŧ | Correzione bordi    | Formato di output     | PDF (ricercabile)    | ٣ | Prefisso   | Book_           |           |    |             | _     |         |
|           | Temporizzazione | Automa   | tica           | ۳ | ✓ Mascheratura dita | Impostazioni immagine | A colori (originali) | Ŧ | Nomina per | Numero di serie |           |    | - <b>S</b>  |       |         |
|           |                 |          |                |   |                     | Lingua                | Italian              | Ŧ |            |                 | Video den | 10 | Condividi V | Avvia | Esporta |

| Funzione             | Opzioni di<br>impostazione | Spiegazioni                                                                                                    |  |  |  |  |  |  |  |
|----------------------|----------------------------|----------------------------------------------------------------------------------------------------|--|--|--|--|--|--|--|
| Ritaglio             | Modalità<br>libro          | Ritaglio automatico seguendo la curva delle pagine.<br>(Modalità libro)                                                                                                    |  |  |  |  |  |  |  |
| Mitagilo             | Modalità<br>rivista        | Ritaglio automatico seguendo linee rette come se le pagine fossero piatte. (Modalità rivista)                                                                                                    |  |  |  |  |  |  |  |
|                      | Manuale                    | Attiva manualmente la cattura premendo Acquisisci.                                                                                                    |  |  |  |  |  |  |  |
| Temporizzazione      | Automatico                 | Il sistema riconosce automaticamente le nuove pagine e attiva il pulsante <b>Acquisisci</b> .                                                                                                    |  |  |  |  |  |  |  |
|                      | Ogni 5 sec                 | Cattura automatica ogni 5 secondi.                                                                                                    |  |  |  |  |  |  |  |
|                      | Ogni 7 sec                 | Cattura automatica ogni 7 secondi.                                                                                                    |  |  |  |  |  |  |  |
| Correzione<br>bordi  | Sì o No                    | Correzione automatica dei bordi del documento se i<br>margini del foglio sono danneggiati.<br>Ad esempio, se l'angolo di un foglio è stato strappato<br>da una graffetta, la funzione Correzione bordi consente<br>di creare un angolo fittizio (la parte mancante viene<br>riempita di bianco). |  |  |  |  |  |  |  |
|                      |                            | Effetto collaterale: La funzione Correzione bordi. <u>Vedi Limitazioni note</u>                                                                                                    |  |  |  |  |  |  |  |
| Mascheratura<br>dita | Sì o No                    | Mascheratura delle dita in un'area specifica.<br>cfr. <b>pulsante Video demo</b>                                                                                                    |  |  |  |  |  |  |  |

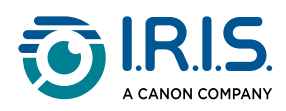

| Funzione             | Opzioni di<br>impostazione      | Spiegazioni                                                                                                    |
|----------------------|---------------------------------|----------------------------------------------------------------------------------------------------|
|                      |                                 | <ul> <li>Per risultati migliori, assicurarsi che: <ul> <li>il libro sia circondato da bordi di colore nero.</li> <li>i bordi superiori e inferiori siano simmetrici.</li> <li>il documento abbia un margine in cui collocare le dita.</li> </ul> </li> <li>Vedi Limitazioni note</li> </ul>                                                                                                    |
|                      | JPEG                            | Salva in formato JPEG. Verrà generato un file JPG per<br>pagina!                                                                                                    |
| Formato di<br>output | EPUB                            | <ul> <li>EPUB è un formato standard per e-book gratuito e open source dell'International Digital Publishing Forum (IDPF). EPUB è stato progettato per contenuti "reflowable", ovvero il cui aspetto si adatta automaticamente al dispositivo su cui vengono aperti. EPUB supporta anche contenuti dal layout fisso.</li> <li>Nei file EPUB IRIScan™ Desk crea soltanto testo continuo (ritorno a capo automatico). Le immagini non sono incluse!</li> <li>I file EPUB (.epub) possono essere letti dal browser Microsoft® Edge.</li> </ul> |
|                      | PDF<br>(Immagine)               | Salva in formato PDF (immagine). Vedi la sezione<br><u>Documento</u> per maggiori informazioni.                                                                                                    |
|                      | PDF<br>(Ricercabile)            | Acquisisci immagini, sfrutta la tecnologia OCR per<br>estrarre testo, salva i risultati in formato PDF<br>ricercabile. Vedi la sezione <u>Documento</u> per maggiori<br>informazioni.                                                                                                    |
|                      | MP3 (TTS)<br>( <i>Windows</i> ) | Salva in formato MP3 (audio, compresso). Vedi la sezione <u>Documento</u> per maggiori informazioni.                                                                                                    |

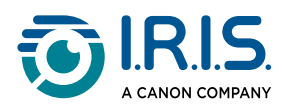

| Funzione                 | Opzioni di<br>impostazione         | Spiegazioni                                                                                                |  |  |  |  |
|--------------------------|------------------------------------|----------------------------------------------------------------------------------------------------|--|--|--|--|
|                          | WAV (TTS)<br>(Windows)             | Salva in formato WAV (audio, non compresso). Vedi la sezione <u>Documento</u> per maggiori informazioni.   |  |  |  |  |
|                          | In bianco e<br>nero<br>(documento) | Immagine di output in bianco e nero                                                                        |  |  |  |  |
| Impostazioni<br>immagine | A colori<br>(originali)            | Immagine di output nel suo colore originale                                                                |  |  |  |  |
|                          | In scala di<br>grigi               | Immagine di output in scala di grigi                                                                       |  |  |  |  |
| Lingua                   | Elenco delle<br>lingue             | Lingue disponibili per OCR.<br>La funzione viene attivata se il formato di output è un<br>PDF ricercabile. |  |  |  |  |
| Prefisso                 | Book_ (di<br>default)              | Inserisci un prefisso per il nome del file                                                                 |  |  |  |  |
| Nomina per               | Numero di<br>serie                 | Nomina i file salvati secondo il numero di serie                                                           |  |  |  |  |
|                          | Data e ora                         | Nomina i file salvati secondo la data e l'ora                                                              |  |  |  |  |

Per una descrizione più dettagliata su come acquisire un libro, consultare il capitolo <u>Creazione di nuovi documenti: come...?</u>.

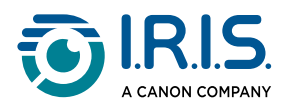

## Codici a barre

| Documento | Libro                       | Codice a barre     | ID Documenti                    | Video A                 | iuto                                       |                                       |                       |                           |            |
|-----------|-----------------------------|--------------------|---------------------------------|-------------------------|--------------------------------------------|---------------------------------------|-----------------------|---------------------------|------------|
| 뿂         | Ritaglio<br>Temporizzazione | Automatico Manuale | Codice a barre<br>Scansione per | Codice QR<br>Più codici | Formato di output<br>Impostazioni immagine | Excel+JPG v<br>A colori (originali) v | Prefisso<br>Nomina pe | IMG_<br>Numero di serie 🔹 | Acquisisci |

| Funzione        | Opzioni di<br>impostazione       | Spiegazioni                                                                                                    |  |  |  |  |
|-----------------|----------------------------------|----------------------------------------------------------------------------------------------------|--|--|--|--|
|                 | Automatico                       | Ritaglio automatico. Verrà generato un unico file di<br>output (anche se vengono acquisiti più codici a<br>barre).                                                                                                    |  |  |  |  |
|                 | Automatico (Più<br>pagine)       | Ritaglio automatico di più codici a barre posizionati<br>sotto la fotocamera. Verranno generati più file di<br>output (uno per ogni codice a barre riconosciuto) se<br>la posizione di ciascun codice sullo Scanpad è ben<br>delimitata. Sono presenti cornici di colore verde per<br>facilitare l'operazione. |  |  |  |  |
| Ritaglio        | Senza Scanpad                    | Come Automatico, ma senza Scanpad. Vedi anche <u>In</u><br>quali casi lo Scanpad è facoltativo.                                                                                                    |  |  |  |  |
|                 | Senza<br>Scanpad (più<br>pagine) | Come Automatico (più pagine), ma senza Scanpad.<br>Vedi anche <u>In quali casi lo Scanpad è facoltativo</u> .                                                                                                    |  |  |  |  |
|                 | Nessun ritaglio                  | Nessun ritaglio                                                                                                    |  |  |  |  |
|                 | Autodefinito<br>(Windows)        | Ritaglio/selezione manuale                                                                                                    |  |  |  |  |
| Temporizzazione | Manuale                          | Attiva manualmente la cattura premendo<br><b>Acquisisci.</b>                                                                                                    |  |  |  |  |
| Temponzzazione  | Automatico                       | Il sistema riconosce automaticamente le nuove<br>pagine e attiva il pulsante Acquisisci                                                                                                    |  |  |  |  |
| Codici a barre  | Codici a barre                   | Codici a barre lineari (prima generazione). (EAN-13,<br>EAN-8, MSI Plessey, MSI Pharmacode, UPC-A, UPC-<br>E, Codabar, 2/5 interlacciato, Codice 39, Codice 39<br>esteso, Codice 39 HIBC, Codice 9, Codice 128,                                                                                                |  |  |  |  |

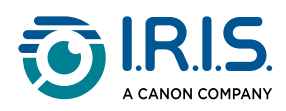

| Funzione                                                     | Opzioni di<br>impostazione | Spiegazioni                                                                                                    |  |  |  |  |  |
|--------------------------------------------------------------|----------------------------|----------------------------------------------------------------------------------------------------|--|--|--|--|--|
|                                                              |                            | Postnet, Postnet 32, Postnet 52, Postnet 6,<br>Patchcode, UCC 128)                                                                                                    |  |  |  |  |  |
|                                                              | QR                         | Codici a matrice che rappresentano le informazioni<br>in modo bidimensionale. (codici QR, PDF417, Data<br>Matrix)                                                                                                    |  |  |  |  |  |
| Scansione per<br>(Attivo con                                 | Più codici                 | Consente di acquisire e riconoscere più codici in una volta (purché dello stesso tipo).                                                                                                    |  |  |  |  |  |
| Ritaglio<br>automatico,<br>Nessun ritaglio,<br>Autodefinito) | Codice singolo             | Consente di selezionare un singolo codice tra tanti.<br>Se utilizzato con l'opzione di ritaglio <b>Autodefinito</b> , il<br>file JPG di output comprende solo il codice<br>selezionato.                                                                                                    |  |  |  |  |  |
|                                                              | Excel/XLSX+JPG             | <ul> <li>Verranno generati 2 o più file:</li> <li>Un file JPG per codice a barre (se l'opzione di ritaglio è impostata su Automatico (più pagine), altrimenti un solo file immagine)</li> <li>Un foglio di calcolo che elenca i codici a barre riconosciuti con un link di rinvio alle immagini acquisite</li> </ul>      |  |  |  |  |  |
| Formato di<br>output                                         | Text+JPG                   | <ul> <li>Verranno generati 2 o più file:</li> <li>Un file JPG per codice a barre (se l'opzione di ritaglio è impostata su Automatico (più pagine), altrimenti un solo file immagine)</li> <li>Un file di testo che elenca i codici a barre riconosciuti. Non include un link di rinvio alle immagini acquisite</li> </ul> |  |  |  |  |  |
|                                                              | Excel/XLSX                 | Salva i risultati solo sotto forma di lista in formato<br>XLSX, non come immagini.                                                                                                    |  |  |  |  |  |
|                                                              | Testo                      | Salva i risultati solo sotto forma di lista in formato testo, non come immagini.                                                                                                    |  |  |  |  |  |
|                                                              | JPG                        | Salva i risultati solo come file immagine                                                                                                    |  |  |  |  |  |

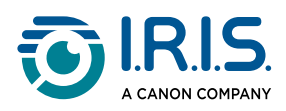

| Funzione                 | Opzioni di<br>impostazione      | Spiegazioni                                                                                                    |  |  |  |
|--------------------------|---------------------------------|----------------------------------------------------------------------------------------------------|--|--|--|
|                          | PDF (Immagine)                  | Salva i risultati solo come immagini in formato PDF.<br>Vedi la sezione <u>Documento</u> per maggiori<br>informazioni. |  |  |  |
|                          | A colori<br>(originali)         | Immagine di output nel suo colore originale                                                                            |  |  |  |
| Impostazioni<br>immagine | In bianco e nero<br>(documento) | Immagine di output in bianco e nero                                                                                    |  |  |  |
|                          | In scala di grigi               | Immagine di output in scala di grigi                                                                                   |  |  |  |
| Prefisso                 | IMG_ (di<br>default)            | Inserisci un prefisso per il nome del file                                                                             |  |  |  |
|                          | Codici a barre                  | Nomina e ordina i file salvati in base al valore del codice a barre (riconosciuto dall'acquisizione)                   |  |  |  |
| Nomina per               | Numero di serie                 | Nomina e ordina i file salvati secondo il numero di<br>serie                                                           |  |  |  |
|                          | Data e ora                      | Nomina e ordina i file salvati secondo la data e<br>l'orario                                                           |  |  |  |

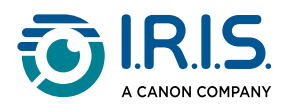

## Documenti di identità

| Documento | Libro           | Codice a barre | ID Documenti  | Video             | Aiuto                 |                      |    |            |                     |             |            |         |
|-----------|-----------------|----------------|---------------|-------------------|-----------------------|----------------------|----|------------|---------------------|-------------|------------|---------|
|           | Ritaglio        | Automatico 🔻   | Correzione bo | ordi              | Formato di output     | Excel+JPG            | Ψ. | Prefisso   | IMG_                |             |            |         |
|           | Temporizzazione | Più pagine 🔹 🔻 | Orientamento  | automatico pagine | Impostazioni immagine | A colori (originali) | Ŧ  | Nomina per | Numero di serie 🛛 🔻 | <br>        | Acquisisci | Esporta |
|           | Temporizzazione | Manuale v      |               |                   | Lingua                | Spanish              | Ŧ  |            |                     | Condividi 🔻 |            |         |

Consultare i parametri delle schede <u>Documento</u> e <u>Codice a barre</u>.

L'<u>icona WebCam</u> nella barra degli strumenti dello scanner indica l'opzione **unione ritratto**. Vedi anche <u>Impostazioni webcam</u>.

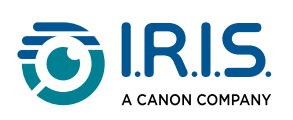

## Video

| Documento | Libro                                   | Codice a barre                    | ID Documenti            | Video                     | Aiuto           |       |
|-----------|-----------------------------------------|-----------------------------------|-------------------------|---------------------------|-----------------|-------|
|           | Formato di output<br>Impostazioni audio | MP4<br>IRIScan Desk 7 Business (I | Prefisso RIS Nomina per | VIDEO_<br>Numero di serie | © 00.00.00<br>♥ | Avvia |

| Funzione             | Opzioni di<br>impostazione         | Spiegazioni                                                                                                    |
|----------------------|------------------------------------|----------------------------------------------------------------------------------------------------|
| Formato di<br>output | Windows:<br>AVI, MP4, FLV<br>o WMV | AVI<br>Formato video di Microsoft® precedente. I file AVI possono<br>essere eseguiti in molti sistemi operativi come Windows,<br>Macintosh e Linux, e sono supportati dai browser più<br>conosciuti. Ha un livello di compressione minimo.<br>MP4<br>MP4 è un formato di condivisione file per il Web. Le<br>dimensioni dei file MP4 sono piuttosto contenute ma la<br>qualità resta alta anche dopo la compressione. Lo standard<br>MP4 è oggi sempre più utilizzato anche per la condivisione<br>di video online, dato che è compatibile sia con browser<br>online che con browser per dispositivi mobili, oltre a<br>essere supportato dal nuovo linguaggio HTML5. I file MP4<br>rappresentano un formato aperto standard accessibile a<br>tutti.<br>FLV<br>Il formato Flash video è particolarmente adatto per lo<br>streaming di video su siti web quali YouTube e Google<br>Video. I file FLV sono in genere di dimensioni ridotte e<br>possono essere scaricati abbastanza facilmente.<br>WMV<br>Formato video di Microsoft®. I file video WMV sono i più<br>piccoli sul Web, dato che le loro dimensioni si riducono<br>significativamente dopo la compressione,<br>compromettendone la qualità. Tuttavia, questi file di<br>ridotte dimensioni hanno il vantaggio di poter essere<br>caricati e condivisi attraverso un sistema di posta<br>elettronica.<br>QuickTimeMovie (MOV) |

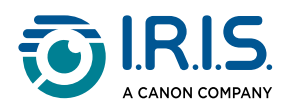

| Funzione              | Opzioni di<br>impostazione  | Spiegazioni                                                                                                    |  |
|-----------------------|-----------------------------|----------------------------------------------------------------------------------------------------|--|
|                       | <b>macOS</b> : MP4<br>o MOV | MOV è un formato di file proprietario Apple per<br>QuickTime. I file MOV sono spesso di elevata qualità e<br>grandi dimensioni.                                                                   |  |
| Impostazioni<br>audio |                             | Le opzioni dipendono dalle periferiche audio installate sul<br>computer. Selezionare l'opzione appropriata.<br>Nella versione Pro, è possibile scegliere il microfono<br>integrato dello scanner. |  |
| Prefisso              | VIDEO_ (di<br>default)      | Inserisci un prefisso per il nome del file                                                                                                    |  |
| Nomina per            | Numero di<br>serie          | Nomina e ordina i file salvati secondo il numero di serie                                                                                                    |  |
|                       | Data e ora                  | Nomina e ordina i file salvati secondo la data e l'orario                                                                                                    |  |

L'<u>icona WebCam</u> nella barra degli strumenti dello scanner indica **l'opzione facecam**. Cfr. <u>Come registrare un video con facecam</u>.

È possibile impostare manualmente la posizione della facecam sulla schermata del video semplicemente trascinandola con il mouse. (Windows)

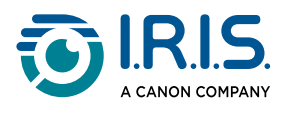

# Operazioni

# Come utilizzare gli strumenti integrati

## **Strumento Confronta**

(Windows)

- 1 Fare clic con il tasto destro su **un file immagine (JPG)** nel <u>pannello della cartella di</u> <u>output</u>. Si aprirà un menu a discesa.
- 2 Selezionare l'opzione "Confronta". Si aprirà lo strumento Confronta.

| Apri (O)           |
|--------------------|
| Copia (C)          |
| Rinomina (M)       |
| Elimina (Del)      |
| Confronta          |
| Converti in PDF    |
| Converti in TIFF   |
| Converti in testo  |
| Converti in Word   |
| Converti in Excel  |
| Converti in EPUB   |
| E-mail             |
| Stampa (P)         |
| Aggiorna a FTP     |
| Carica su DropBox  |
| Carica su OneDrive |
| Proprietà          |

Menu a discesa visualizzato con il tasto destro: Confronta

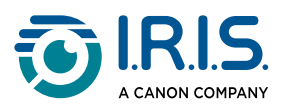

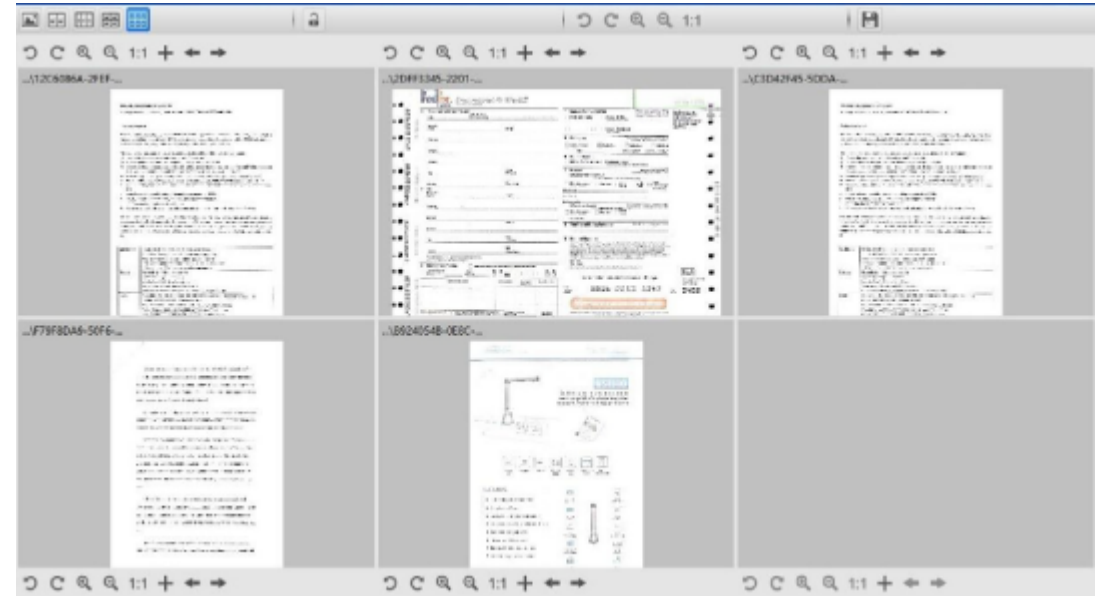

Interfaccia dello strumento Confronta

#### Confrontare più immagini

Lo strumento di interfaccia consente di confrontare fino a 6 immagini una affianco all'altra.

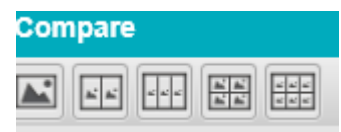

Pulsanti per confrontare immagini

Se il **lucchetto è sbloccato**, è possibile modificare *in modo indipendente* ciascuna anteprima mediante la barra dei pulsanti presente sopra o sotto ogni riquadro.

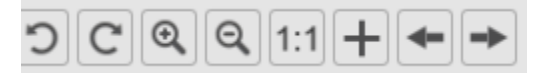

Barra dei pulsanti di controllo con lucchetto sbloccato

| Pulsanti | Spiegazioni                  |
|----------|------------------------------|
| С        | Ruota a sinistra di 90 gradi |
| C        | Ruota a destra di 90 gradi   |

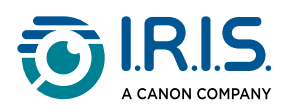

| Pulsanti | Spiegazioni                                                                                                    |
|----------|----------------------------------------------------------------------------------------------------|
| $\odot$  | Zoom avanti                                                                                                    |
| Q        | Zoom indietro                                                                                                    |
| 1:1      | Adatta allo schermo / visualizzazione 1:1                                                                                                    |
| +        | Aggiungi un'immagine. Si aprirà la finestra del visualizzatore file, che consente<br>di selezionare un'immagine locale da un'altra cartella. |
| •        | Le frecce <b>Precedente</b> e <b>Successivo</b> consentono di sfogliare le immagini<br>all'interno della cartella corrente                   |

Se il **lucchetto viene bloccato** , è possibile modificare tutte le immagini *contemporaneamente* grazie alla barra dei pulsanti presente in alto nello schermo (le singole barre degli strumenti non sono attive)

| C | C | € | Q | 1:1 |
|---|---|---|---|-----|
|---|---|---|---|-----|

Barra dei pulsanti di controllo con lucchetto bloccato

#### Salvare i risultati

È possibile creare un nuovo file immagine contenente lo screenshot delle immagini confrontate.

- 1 Fare clic su Salva 🖹. Comparirà la finestra Salva con nome.
- 2 Digitare un **nome per il file**. Fare clic su **Salva**.
- 3 Verrà creato un nuovo file immagine nel <u>Pannello della cartella di output</u>.

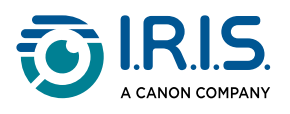

## Strumento di conversione file

#### (Windows)

- 1 Fare clic con il tasto destro su un **file immagine (JPG)** nel <u>pannello della cartella di</u> <u>output</u>. Si aprirà un menu a discesa.
- 2 Selezionare un'opzione "Converti in...". Si aprirà lo strumento di conversione file.

L'opzione di conversione è attiva per i **file immagine** non ancora convertiti in formato editabile o in PDF. È inoltre possibile convertire un'immagine JPG in formato TIFF.

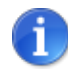

Lo strumento permette non solo di convertire le immagini in un altro formato ma anche di esportarle in un **unico documento (Aggiungi)**.

| Apri (O)         |
|------------------|
| Copia (C)        |
| Rinomina (M)     |
| Elimina (Del)    |
| Confronta        |
| Converti in PDF  |
| Converti in TIFF |

Menu a discesa visualizzato con il tasto destro: Converti in...

L'interfaccia dello strumento è composta dalle seguenti sezioni:

#### Elenco file immagine

| File Conversion Tool |                                                 |  |  |
|----------------------|-------------------------------------------------|--|--|
| NO.                  | Image File List                                 |  |  |
| 1                    | D:\Output IRISmart Desk\IMG_20181106_135051.jpg |  |  |
| 2                    | D:\Output IRISmart Desk\IMG_0005.jpg            |  |  |

Grazie ai pulsanti **Aggiungi, Su, Giù, In alto, In basso** ed **Elimina** è possibile alimentare e organizzare la propria lista di file da convertire.

| Add | Up | Down | Тор | Bottom | Deleti | 9 |
|-----|----|------|-----|--------|--------|---|
|     |    |      |     |        |        |   |

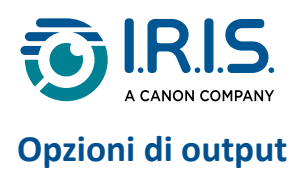

È possibile confermare le **opzioni di output** prima dell'esportazione: il <u>formato di output</u>, la <u>lingua OCR</u>, il percorso di salvataggio della **cartella di output** e il **nome del file**.

Se il formato di output scelto è un **PDF**, è inoltre possibile selezionare le dimensioni dello stesso, il che può influire sulla qualità dell'immagine: **piccolo** (qualità bassa), **medio** (qualità media), **grande** (qualità alta)

| Output Format | PDF(Searchable) -                                      | Language | English |
|---------------|--------------------------------------------------------|----------|---------|
| Save Path     | D\Output IRISmart Desk                                 |          | Select  |
| File Name     | D\Output IRISmart Desk\IMG_20181008_111009_009_SCH.pdf |          |         |
| PDF Size      |                                                        |          |         |
|               | Small                                                  | Middle   | Large   |

### Anteprima immagine

L'anteprima immagine mostra il documento selezionato nell'elenco file immagine.

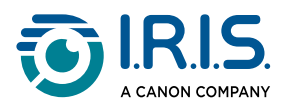

### **Pulsante Esporta**

Infine, potrai esportare l'elenco di file facendo clic su **Esporta**.

Export

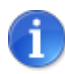

1

Tutti i file dell'elenco vengono esportati in un unico documento (Aggiungi).

È inoltre possibile <u>aprire e convertire</u> un file immagine locale.

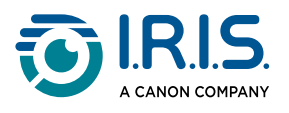

## Strumento Editor pagine documenti/libri

#### (Windows)

L'Editor si apre facendo doppio clic su una miniatura del <u>pannello miniature di anteprima</u>. L'Editor consente di modificare i risultati dell'acquisizione, **pagina per pagina**.

Le **impostazioni** disponibili sono simili a quelle presenti nelle schede Documento e Libro, ma in questa sezione è possibile rivedere e applicare le stesse **pagina per pagina**.

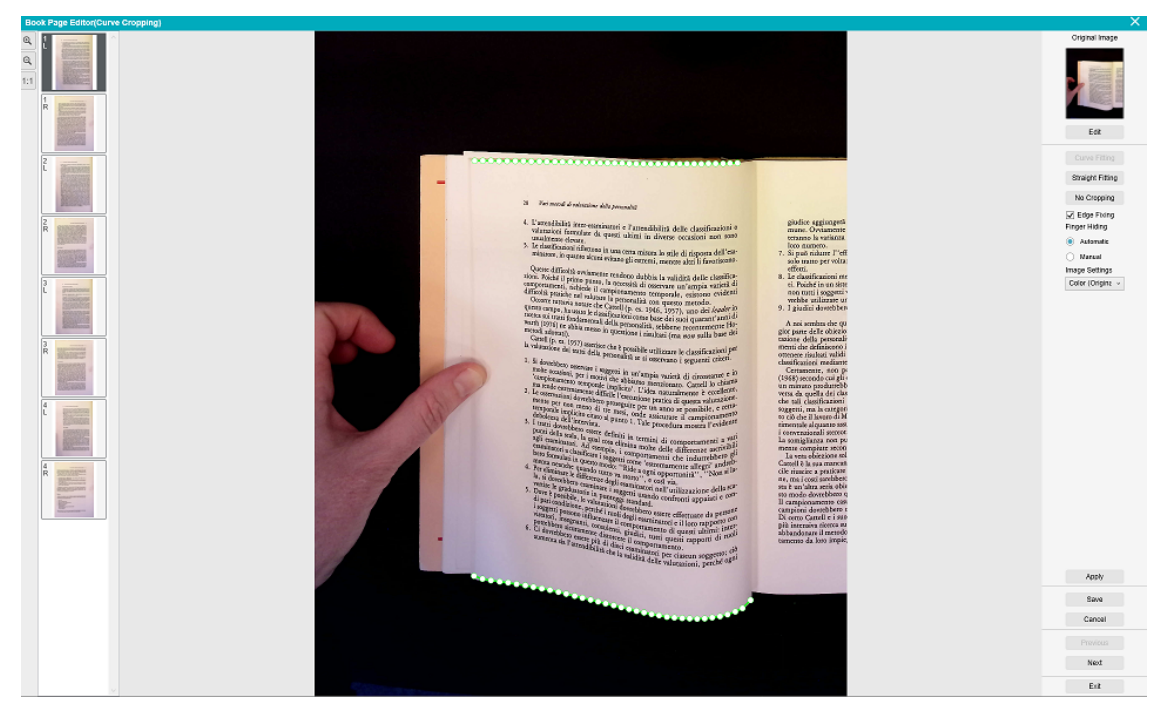

Editor pagine libri: vista intera

1 Selezionare la pagina dal pannello miniature di anteprima.

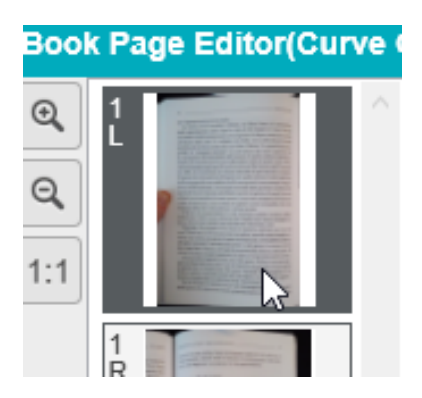

Selezionare una pagina - Appariranno le indicazioni L (sinistra) o R (destra)

2 Fare clic su **Modifica** nel pannello di destra.

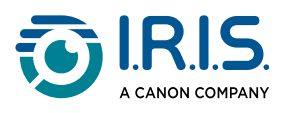

| Immagine originale                 |
|------------------------------------|
|                                    |
| Modalità libro                     |
| Modalită rivista                   |
| Nessun ritaglio                    |
| <ul> <li>Correzione bor</li> </ul> |
| Mascheratura dita                  |
| Automatico                         |
| <ul> <li>Manuale</li> </ul>        |
| Impostazioni immagine              |
| A colori (origir v                 |

Fare clic su Modifica per modificare le impostazioni (per ciascuna pagina)

3 Selezionare le **impostazioni** che si desidera applicare.

Parametri di impostazione disponibili:

| Libro                                                                                                    | Documento                                                                                                    |
|----------------------------------------------------------------------------------------------------|----------------------------------------------------------------------------------------------------|
| <ul> <li><u>Modalità libro</u></li> <li><u>Modalità rivista</u></li> <li>Nessun ritaglio</li> <li><u>Correzione bordi</u></li> <li><u>Mascheratura dita</u></li> <li><u>Automatico</u></li> <li>Manuale: vedi <u>Come</u><br/><u>nascondere manualmente le</u><br/><u>dita nell'editor pagine libri</u></li> </ul> | <ul> <li><u>Ritaglio automatico</u></li> <li>Nessun ritaglio</li> <li><u>Correzione bordi</u></li> <li><u>Impostazioni immagine</u></li> </ul> |

4 Nel pannello di destra, fare clic su Applica per vedere i risultati

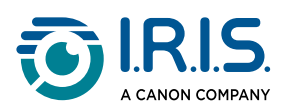

| Applica    |  |
|------------|--|
| Salva      |  |
| Annulla    |  |
| Precedente |  |
| Successivo |  |
| Esci       |  |

Pannello di destra: comandi

- 5 Fai clic su **Salva** per confermare le modifiche o su **Annulla** per ignorarle.
- 6 Fai clic su **Avanti** per passare alla pagina successiva. Oppure fai clic su una nuova pagina nel pannello delle miniature per passare ad una nuova pagina.
- **7** Fai clic su **Esci** per ritornare alla schermata principale una volta terminate le modifiche.

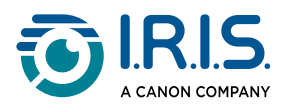

## Editor di sintesi vocale (Text-To-Speech)

(Windows)

Questo Editor si apre facendo doppio clic su una miniatura dal <u>pannello miniature di</u> <u>anteprima</u> quando il **formato di output selezionato è MP3 o WAV**. L'Editor consente di modificare i risultati dell'acquisizione (pagina per pagina) nei formati audio MP3 o WAV.

#### Cosa si può fare con l'Editor?

L'utente ha la possibilità di:

- riprodurre l'intero contenuto TTS
- riprodurre un estratto del contenuto TTS
- **modificare il contenuto target**: aggiungere o rimuovere testo, ripristinare il contenuto originale
- ritagliare il documento originale

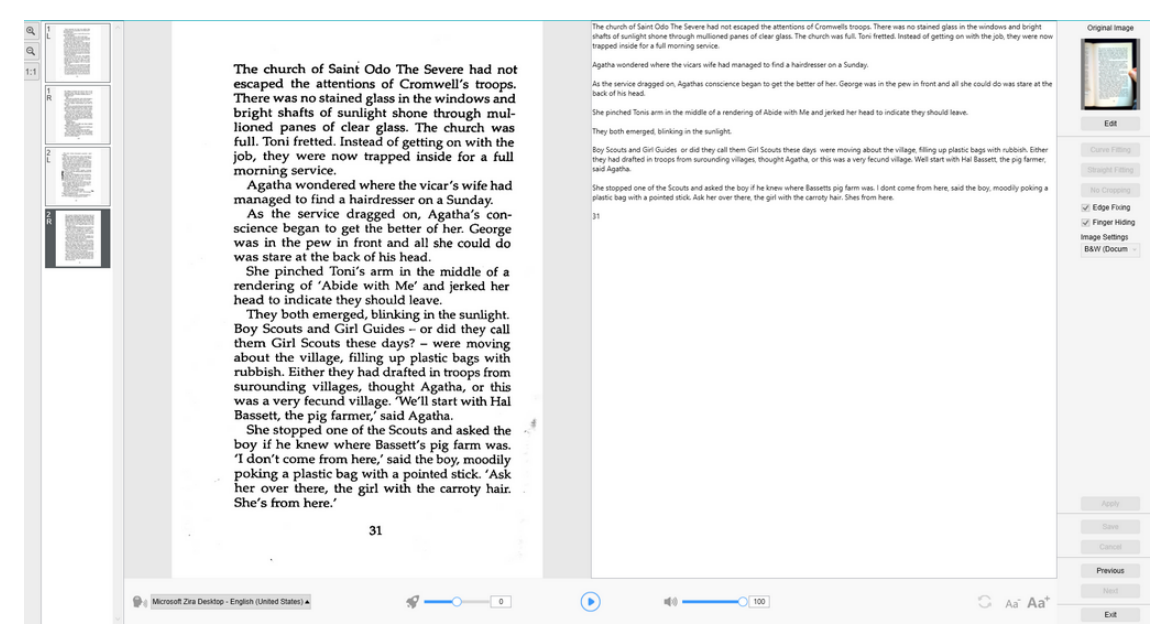

Editor di sintesi vocale: visualizzazione completa

#### Aprire l'Editor di sintesi vocale

- 1 Selezionare una pagina dal pannello **miniature di anteprima**.
- 2 La **doppia visualizzazione** mostra l'immagine originale sulla sinistra e il contenuto della sintesi vocale sulla destra.
- 3 La **barra inferiore** permette di impostare alcuni parametri per il contenuto della sintesi vocale.

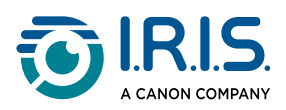

| lco                        | na                          | Spiegazioni                                                                                                    |
|----------------------------|-----------------------------|----------------------------------------------------------------------------------------------------|
| Ref Microsoft Zira Desktop | - English (United States) 🔺 | Elenco a discesa con le <b>voci disponibili</b> .<br>Di default, IRIScan Desk™ utilizza la <b>voce</b> corrispondente alla lingua del<br>Sistema operativo. Tuttavia, è possibile aggiungere un'altra voce,<br>consultando le istruzioni del proprio Sistema operativo. Es. Ricercare<br>"come scaricare lingue di sintesi vocale per <u>Windows-10</u> ". |
| <b>%</b> —0                | 0                           | Velocità di lettura (su una scala da -10 a 10). La velocità impostata di default è 0.                                                                                                    |
|                            |                             | Pulsante <b>Riproduci</b><br>È possibile <b>riprodurre l'intero contenuto della sintesi vocale o solo un</b><br><b>estratto,</b> selezionando il testo desiderato con il mouse e quindi<br>facendo clic sul pulsante Play.                                                                                                    |
| •                          | 32                          | <b>Volume di lettura</b> (su una scala da 0 a 100).                                                                                                    |
| $\langle , \rangle$        |                             | <b>Ripristina il contenuto di sintesi vocale</b> come nell'immagine originale (prima delle modifiche).                                                                                                    |
| Aa                         | $Aa^+$                      | Diminuisci le dimensioni del carattere o Aumenta le dimensioni del carattere.                                                                                                    |

#### Ritaglia il documento originale

Il pannello sulla destra mostra ancora l'Immagine originale.

1 Facendo clic su **Modifica**, è possibile effettuare un **ritaglio manuale** dell'immagine originale (sulla sinistra) grazie alla cornice di colore verde.

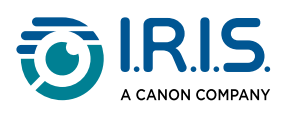

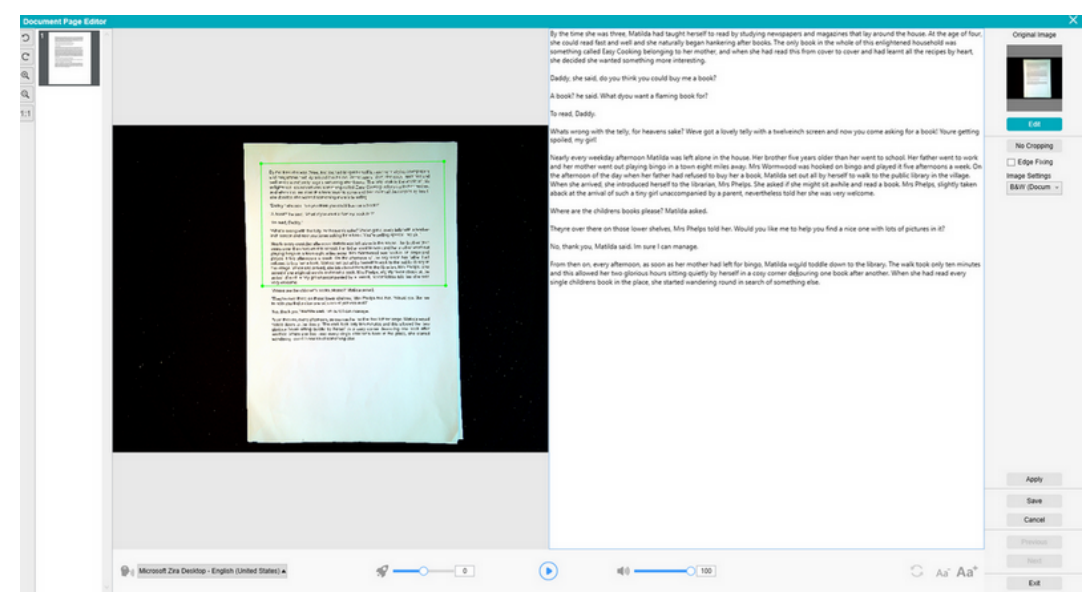

2 Fare clic su **Salva** o **Applica**; il contenuto di sintesi vocale viene aggiornato (sulla destra dello schermo).

| Document Page Edit | и                                                                                                    |                                                                                                    | ×                                                                                    |
|--------------------|----------------------------------------------------------------------------------------------------|----------------------------------------------------------------------------------------------------|--------------------------------------------------------------------------------------|
|                    | By the time she was three, Matika had taught herself to read by studying newspapers and magazines that isy around the house. At the age of <i>low</i> , she could read fast and weight also taturably began harkering after books. The only book in the whole of his and the study began harkering after books. The only book in the whole of his and weight also had read this from cover to cover and had exart all the recipes by heart, and weight, the hard read this from cover to cover and had exart all the recipes by heart, and weight, the had read this from cover to cover and had exart all the recipes by heart, and weight, the had read this from cover to cover and had exart all the recipes by heart, and weight, the stait, what dyou want a faming book for?' To read, Daddy.' | b) The first data such that, Malika but tagets heard its and by tagets that the support to such as a first and such as the support to such as a first and such as the such as the support to such as a first and such as the such as the such as th | Cripted insign<br>Ext<br>Ext<br>Ext<br>Ext<br>Ext<br>Ext<br>Ext<br>Ext<br>Ext<br>Ext |
|                    | Microsoft Zea Desktop - English (United States) + 🌮 👘 💿                                                                                                    | • ••• —••• C An An* -                                                                                                    | Dat 1                                                                                |

- 3 Fare quindi clic su **Esci** e confermare il salvataggio delle modifiche effettuate all'immagine originale. Si ritorna alla schermata principale.
- 4 Se si desidera invertire il ritaglio:
  - Fare doppio clic sulla miniatura per aprire nuovamente l'Editor di sintesi vocale.
  - Fare clic su **Modifica** l'immagine originale e selezionare **nessun ritaglio**.
  - Fare clic su **Salva** o **Applica**; il contenuto di sintesi vocale viene aggiornato.

#### Uscire dall'Editor di sintesi vocale

Fai clic su **Esci** per ritornare alla schermata principale una volta terminate le modifiche. Le modifiche effettuate al contenuto target sono salvate (cfr. messaggio di segnalazione). In **Esporta**, vengono esportate solo le modifiche salvate.

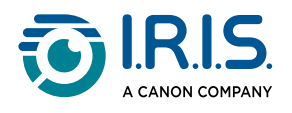

## Come acquisire un documento di una sola pagina

- 1 Fare clic sulla scheda **Documento** nella barra multifunzione
- 2 Impostare la funzione Ritaglio su Automatico.

Questa impostazione permette al software di cercare un documento singolo nell'anteprima e ritagliare un'immagine di qualità. Una volta individuato un oggetto significativo, apparirà una cornice di colore verde attorno al documento nella finestra di anteprima, come mostrato nella seguente immagine. Il software ripara inoltre automaticamente i bordi dell'immagine e rimuove eventuali ombre indesiderate.

- 3 Impostare la **Modalità di scansione** su **Singola pagina**. In questo modo il software cattura una pagina del documento ed esegue l'esportazione subito dopo l'acquisizione.
- 4 Impostare il **Formato di output** sul <u>tipo di file desiderato</u>.
- 5 Impostare le Impostazioni immagine su A colori (originali).
- 6 Se il formato selezionato è compatibile con l'opzione di riconoscimento testo (PDF ricercabile, DOCX, XLSX, Text), selezionare la Lingua per l'OCR.
- 7 Impostare la funzione Nomina per su Numero di serie o Data e Ora.
- 8 Fare clic su **Acquisisci** nella barra multifunzione. Verrà creato un nuovo file direttamente nel pannello della **cartella di output**.

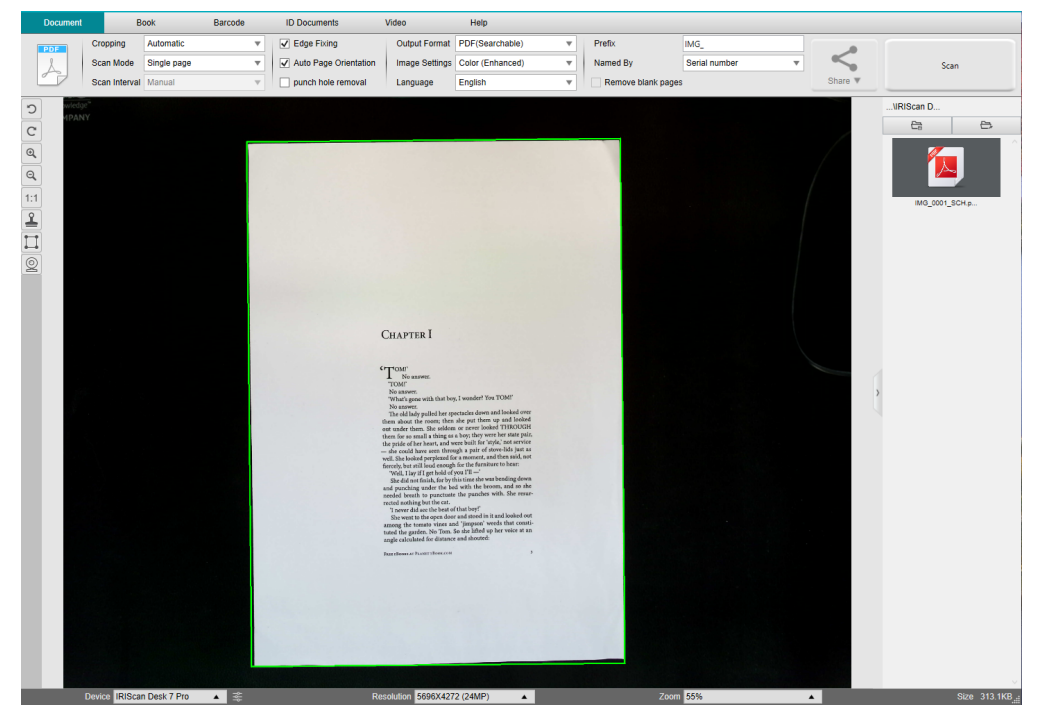

Acquisizione di un documento di una sola pagina

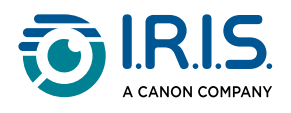

# Come acquisire un documento di più pagine?

- 1 Fai clic sulla scheda **Documento** nella barra multifunzione.
- 2 Imposta la funzione **Ritaglio** su Automatico.
- 3 Imposta la **Modalità di scansione** su "Più pagine". Questa impostazione permette al software di catturare più pagine del documento.
- Impostare la funzione Temporizzazione su "Manuale". In questo modo il software attende che l'utente faccia clic su Acquisisci prima di ogni acquisizione. (In alternativa è possibile selezionare l'opzione "Automatica" per fare in modo che il software riconosca automaticamente le nuove pagine, oppure l'opzione "Ogni 5/7 sec" se si vuole che il software catturi le immagini ripetutamente ogni 5 o 7 secondi).
- 5 Impostare il **Formato di output** sul <u>tipo di file desiderato</u>.
- 6 Impostare le Impostazioni immagine su A colori (originali).
- 7 Se il formato selezionato è compatibile con l'opzione di riconoscimento testo (PDF ricercabile, DOCX, XLSX, Text), selezionare la Lingua per l'OCR.
- 8 Impostare la funzione Nomina per su "Numero di serie" o "Data e Ora".
- 9 Fare clic su **Acquisisci** per catturare una pagina. Verrà aggiunta una nuova pagina alle **miniature di anteprima**. Ripetere l'operazione.
- 10 Una volta catturate tutte le pagine, fare clic su **Esporta**. Verrà creato un nuovo file nel pannello della **cartella di output**.

Oppure fare clic su **Condividi** per esportare nel Cloud o inviare il file come allegato a un'e-mail.

- Durante il processo di acquisizione, è possibile apportare modifiche alle immagini temporanee dalle miniature di anteprima: ruotare un'immagine, spostare un'immagine in alto o in basso all'interno dell'elenco, eliminare un'immagine o inserirne una nuova. È inoltre possibile fare clic sul pulsante Elimina (cestino) per eliminare tutte le immagini una volta terminata l'operazione.
- Facendo doppio clic su una miniatura, si aprirà la schermata Editor pagine documenti. L'**Editor** consente di modificare i risultati dell'acquisizione, pagina per pagina (*Windows*).

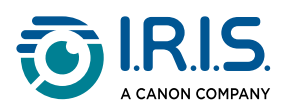

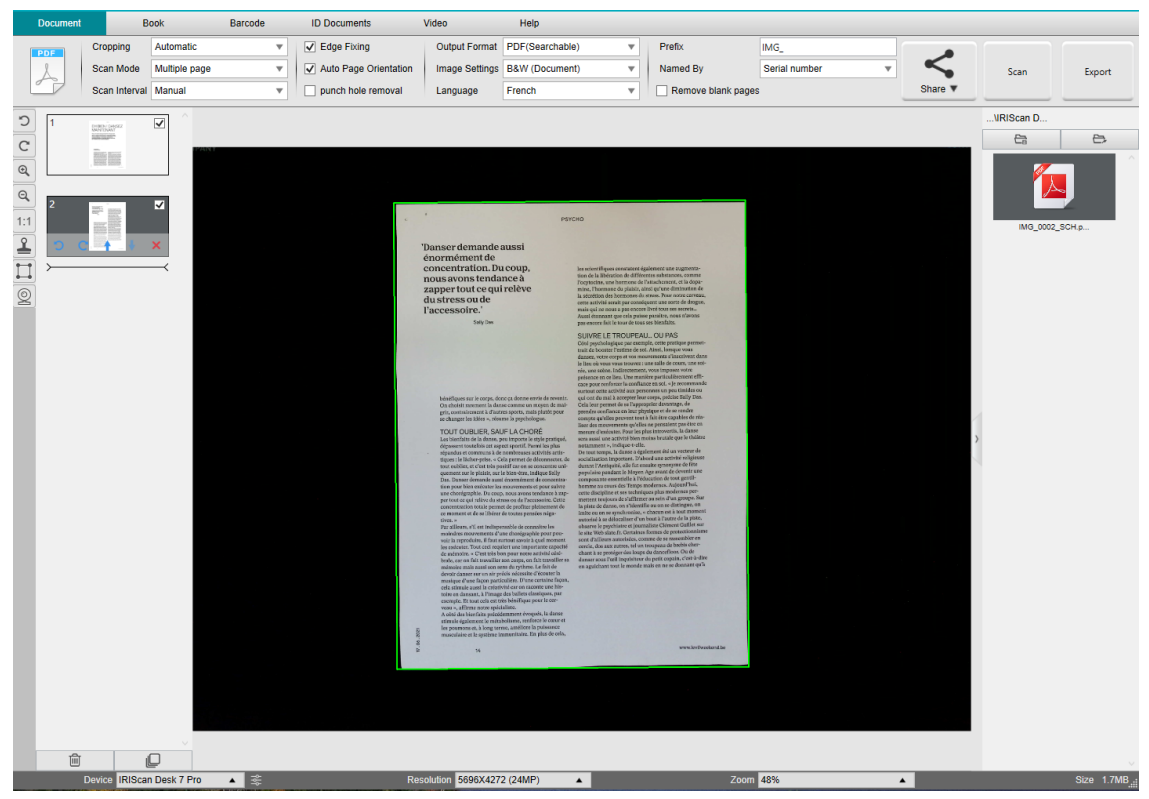

Acquisizione di un documento di più pagine in un file PDF ricercabile (OCR)

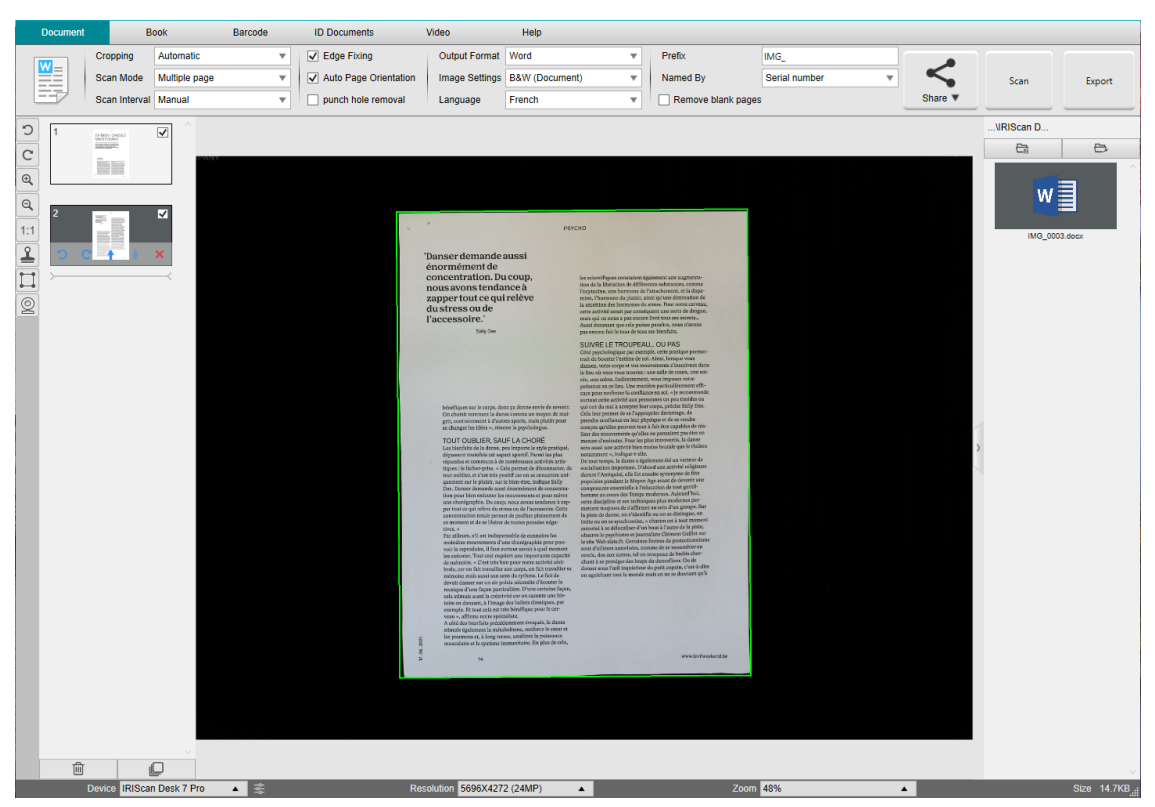

Acquisizione ed esportazione in un file DOCX (OCR)

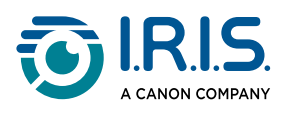

# Come combinare più file immagine in un unico file PDF?

(Windows)

Le immagini catturate nella propria directory possono essere facilmente raccolte in un unico file PDF:

- 1 Nel <u>pannello della Cartella di output</u> selezionare con un clic i file immagine JPEG tenendo premuto il tasto Maiusc o Ctrl della tastiera.
- 2 Fare clic con il tasto destro sui file delle immagini selezionate. Si aprirà un menu a discesa.
- 3 Selezionare l'opzione Converti in PDF. Si aprirà lo strumento di conversione file.

| Apri (O)         |  |
|------------------|--|
| Copia (C)        |  |
| Rinomina (M)     |  |
| Elimina (Del)    |  |
| Confronta        |  |
| Converti in PDF  |  |
| Converti in TIFF |  |

- 4 Con questo strumento è possibile aggiungere, eliminare, spostare in alto o in basso un'immagine, modificare le dimensioni del file PDF o nominare il file PDF di output in questione.
- 5 Una volta terminate queste operazioni, fare clic su **Esporta** per creare un unico file PDF (immagine).

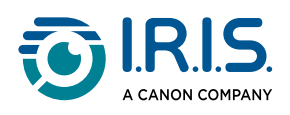

| NO.              | Image File List                                                       |               |            |         |        |          | Picture Previ | ęw                                           |
|------------------|-----------------------------------------------------------------------|---------------|------------|---------|--------|----------|---------------|----------------------------------------------|
| Brower<br>Brower | Biothan Country, 2010 1111, 11460<br>Biothan Country, 20101115, 11410 | Lip Down      | Tao Botton |         | Dates  |          |               | <image/> <image/> <text><text></text></text> |
| Output Format    | PDF(mape)                                                             | •             | Language   | English | ٠      | PDF Size | I Midde       | Lan                                          |
| Save Path        | Di Dugut RiSmart Deik                                                 |               |            |         | Select |          | Export        |                                              |
| File Name        | Didugut RSnat Dekl/MG,2018111                                         | L/1409,0204 D |            |         |        |          |               |                                              |

Raccolta di più file immagine in un unico file PDF

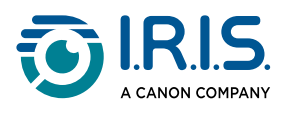

## Come aprire e convertire un file immagine?

(Windows)

Per aprire e convertire un file immagine, seguire la procedura indicata:

(È possibile selezionare i passaggi 1 e 2 desiderati)

- 1 Fare clic su **Cartella di output** nel <u>pannello della Cartella di output</u>. Si aprirà la finestra del visualizzatore file di Windows<sup>™</sup>.
- 2 Sfogliare e selezionare la cartella del proprio computer locale contenente i file immagine che si desiderano convertire. Fare clic su **OK**.
- Fare clic su Apri cartella nel <u>pannello</u> <u>della Cartella di output</u>. Si aprirà la finestra del visualizzatore file di Windows<sup>™</sup>.
- 2 Selezionare i file immagine che si desidera convertire. Copiare i file nella cartella di output precedentemente configurata.
- 1 I file saranno ora visibili nel pannello della cartella di output. Fare clic con il tasto destro sul file immagine che si desidera convertire. Si aprirà un menu a discesa.
- 2 Selezionare l'opzione Converti in PDF. Si aprirà lo strumento di conversione file.
- 3 Fare clic su **Aggiungi** per cercare e selezionare un altro file da convertire. Aggiungere quanti file si desidera. Utilizzare i pulsanti **Su**, **Giù**, **In alto**, e **In basso** per organizzare il proprio elenco di file. I file verranno esportati in un unico documento (funzione Aggiungi)
- 4 Ad esempio, impostare il **formato di output** su PDF (ricercabile).
- 5 Selezionare la lingua del documento per l'OCR.
- 6 Selezionare il **percorso di salvataggio** per il proprio output esportato.
- 7 Modificare il **nome del file** se necessario.
- 8 Selezionare le dimensioni PDF. Di default, verrà applicato il livello di compressione standard. Consultare le **preferenze iHQC** nelle <u>Impostazioni generali</u>.
- 9 Fare clic su **Esporta**. Verrà creato un nuovo file PDF (ricercabile).

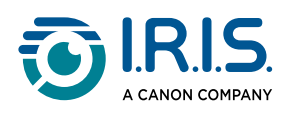

| le Conversion Tool |                                      |              |            |         |        |          |       |           |                                                                                                    |       |
|--------------------|--------------------------------------|--------------|------------|---------|--------|----------|-------|-----------|----------------------------------------------------------------------------------------------------|-------|
| NO.                | image File List                      |              |            |         |        |          |       | Picture F | heview                                                                                                   |       |
|                    | Resmut (auki MAG_20161116_141900 µg  |              |            |         |        |          |       |           | <text><text><text><text><text><text><text><text></text></text></text></text></text></text></text></text> |       |
| Add                |                                      | Up Down      | Top Bottom |         | Delete |          |       |           |                                                                                                    |       |
| Output Format      | PDF(Searchable)                      | ×            | Language   | English | •      | PDF Size | Small | Mid       | 50                                                                                                    | Large |
| Save Path          | D1Duput RSmart Deak                  |              |            |         | Select |          |       | Exp       | at                                                                                                    |       |
| File Name          | DIOUSUK RSmart DeskUNG_20101114_1410 | 07,006,50×## |            |         |        |          |       |           |                                                                                                    |       |

Apertura e conversione di un file mediante lo Strumento di conversione file.

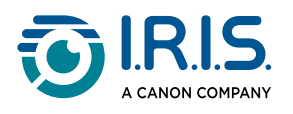

# Come si acquisiscono i libri?

Per prima cosa, guarda il **video demo** che mostra come tenere il libro per una corretta acquisizione. Lo si può guardare quante volte si vuole: basta fare clic su **Video demo** nella **barra multifunzione** (scheda **Libro**).

Se l'opzione **Mascheratura dita** è attiva, le dita verranno nascoste se posizionate come nel video demo.

Per acquisire un **libro** in un unico file PDF, seguire la procedura indicata:

- 1 Fai clic sulla scheda Libro nella barra multifunzione.
- 2 Imposta la funzione **Temporizzazione** su "Automatica". In questo modo il software riconoscerà automaticamente le nuove pagine. In alternativa è possibile selezionare l'opzione "Ogni 5/7 sec" se si vuole che il software catturi le immagini ripetutamente ogni 5 o 7 secondi.

la modalità libro consente di catturare una **copertina anteriore** e una **copertina posteriore**. Fare clic su **Copertina anteriore** nelle <u>miniature di anteprima</u>, quindi su **Acquisisci**. Fare clic su **Copertina posteriore**, quindi su **Acquisisci**. La selezione delle copertine disattiva alcuni parametri della barra multifunzione. È sufficiente deselezionarle per poter nuovamente accedere a tali parametri.

- 3 Spunta la casella Mascheratura dita.
- 4 Imposta le Impostazioni immagine su "A colori (originali)".
- 5 Imposta il Formato di output su "PDF (ricercabile)".
- 6 Imposta la funzione Nomina per su "Numero di serie" o "Data e Ora".
- 7 Fai clic su **Acquisisci** per catturare una doppia pagina; ora sulla sinistra si dovrebbe vedere una nuova doppia pagina tra le **miniature di anteprima**; se sono state selezionate le opzioni di **temporizzazione** "Automatica" o "Ogni 5/7 sec" fare clic su **Interrompi** per interrompere la scansione.
- 8 Una volta catturate tutte le pagine, fare clic su **Esporta**. Si aprirà la finestra <u>Impostazioni esportazione</u>.
- 9 Selezionare Unisci pagine sinistra e destra (opzione di default).
- 10 Fare clic su **Esporta**. Verrà creato un nuovo file PDF nella colonna di **output** (destra).

Durante il processo di acquisizione, è possibile apportare modifiche alle immagini temporanee dalla colonna <u>miniature di anteprima</u>: spostare un'immagine in alto o in basso

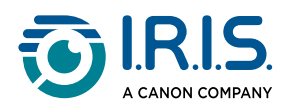

all'interno dell'elenco o eliminare un'immagine. Da qui è anche possibile applicare alle miniature i pulsanti **Elimina tutto** o **Seleziona/deseleziona** tutto.

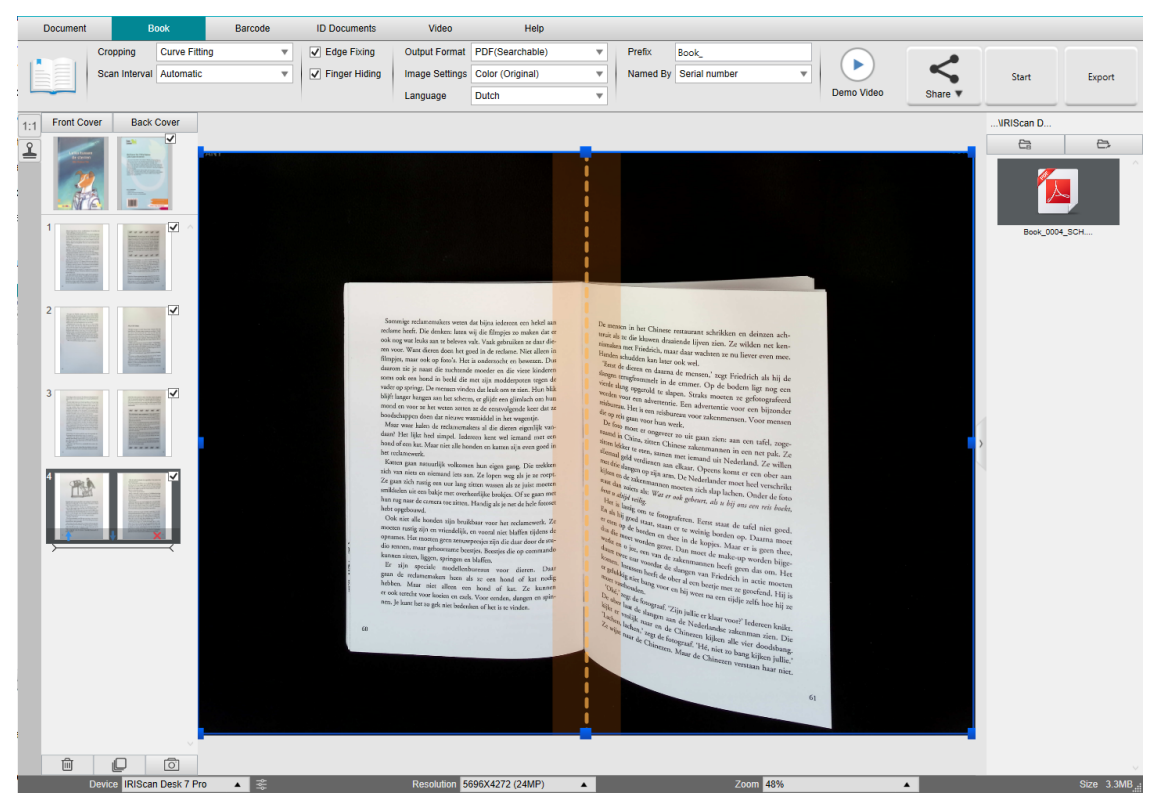

Acquisizione di un libro

Facendo doppio clic su una miniatura, si aprirà la schermata <u>Editor pagine libri</u>. L'**Editor** consente di modificare i risultati dell'acquisizione, pagina per pagina (in particolare il ritaglio). (*Windows*)

#### Finestra Impostazioni esportazione

1 Una volta terminata l'operazione, fare clic su **Esporta**. Si aprirà la **finestra Impostazioni esportazione**.

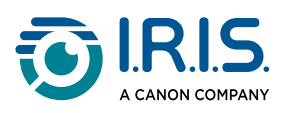

| Impostazioni es  | portazione                | ×           |
|------------------|---------------------------|-------------|
|                  |                           |             |
|                  | Non unire (gira la pagina | a destra)   |
| ○ <b>■</b>       | Non unire (gira la pagina | a sinistra) |
| • L=R=           | Unisci pagine sinistra e  | destra      |
| • 门              | Esporta solo le pagine d  | li sinistra |
| ○ [ <b>R</b>     | Esporta solo le pagine d  | li destra   |
| 🗌 Rimuovi le pag | gine vuote                |             |
| Espor            | ta Ani                    | nulla       |
|                  |                           |             |

### Impostazioni di esportazione per i libri

2 Selezionare il tipo di esportazione.

| Opzione                                | Spiegazioni                                                                                                    |
|----------------------------------------|----------------------------------------------------------------------------------------------------|
| Non unire (gira la<br>pagina destra)   | Ogni pagina del libro dà origine ad una singola pagina. Le<br>pagine di sinistra precedono quelle di destra.<br>(Lettura da sinistra a destra) |
| Non unire (gira la<br>pagina sinistra) | Ogni pagina del libro dà origine ad una singola pagina. Le<br>pagine di destra precedono quelle di sinistra.<br>(Lettura da destra a sinistra) |
| Unisci pagine sinistra<br>e destra     | Una pagina doppia (sinistra e destra) dà origine ad una<br>singola pagina.                                                                     |
| Esporta solo le<br>pagine di sinistra  | Ogni pagina sinistra del libro dà origine ad una singola<br>pagina.                                                                            |
| Esporta solo le<br>pagine di destra    | Ogni pagina destra del libro dà origine ad una singola pagina.                                                                                 |
| Rimuovi le pagine<br>vuote             | Quando questa casella è selezionata, le pagine vuote<br>vengono rimosse dall'esportazione.                                                     |

3 Fare clic su **Esporta**.

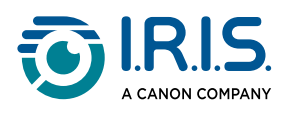

# Come nascondere manualmente le dita nell'editor pagine libri?

#### **Preparazione:**

- Acquisire più pagine del libro. Vedi Come si acquisiscono i libri.
- Aprire l'**Editor pagine libri** dall'elenco delle miniature per modificare le pagine. Vedi <u>Strumento Editor pagine libri</u>.
- 1 Nell'**Editor pagine libri**, modificare la pagina in cui la mascheratura automatica delle dita non è riuscita. .Fare clic su **Modifica**
- 2 Selezionare Manuale nelle impostazioni Mascheratura dita del pannello sulla destra.

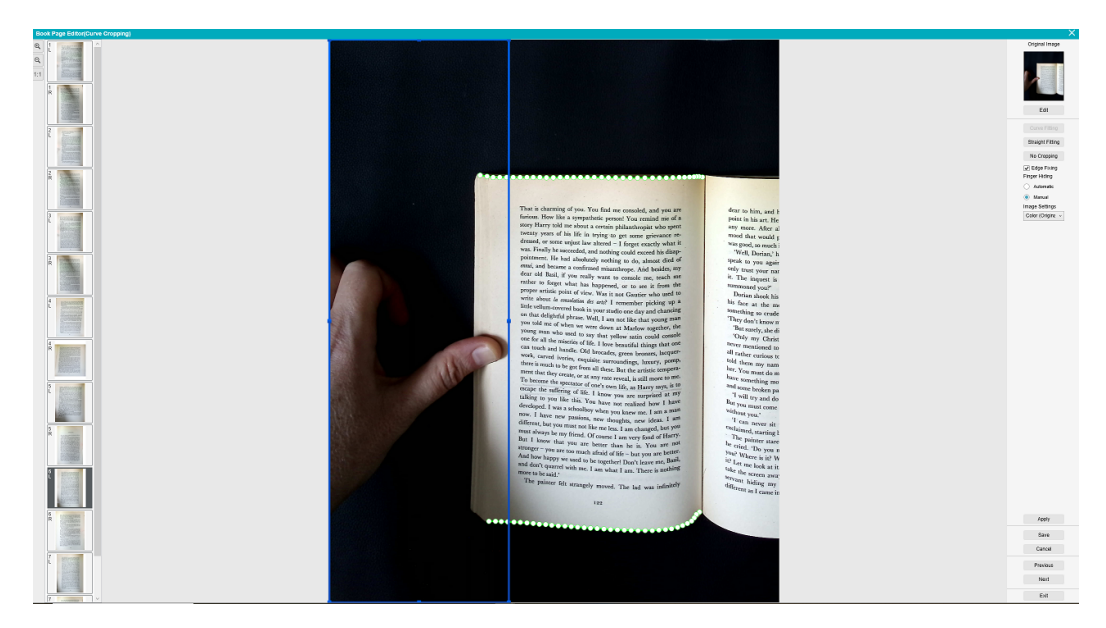

Nascondere manualmente le dita nell'editor pagine libri

- <sup>3</sup> Spostare la **cornice blu** per racchiudere l'area del dito.
- 4 Nel pannello di destra, fare clic su **Applica** per vedere i risultati
- 5 Fai clic su **Salva** per confermare le modifiche o su **Annulla** per ignorarle.
- 6 Fai clic su **Avanti** per passare alla pagina successiva. Oppure fai clic su una nuova pagina nel pannello delle miniature per passare ad una nuova pagina.
- **7** Fai clic su **Esci** per ritornare alla schermata principale una volta terminate le modifiche.

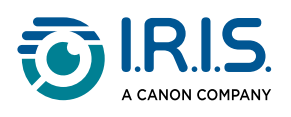

# Come acquisire codici a barre ed elencare i risultati in un file XLSX+JPG?

Per acquisire codici a barre ed elencare i risultati in un file **Excel/XLSX+JPG**, seguire la procedura indicata:

- 1 Fare clic sulla scheda **Codice a barre** nella barra multifunzione.
- 2 Impostare la funzione **Ritaglio** su "Automatico (più pagine)" per generare un file di output per ogni codice a barre. ("Automatico" cattura un'immagine dell'insieme di codici a barre e genera un unico file di output).
- 3 Impostare la funzione **Temporizzazione** su "Manuale".
- 4 Impostare la funzione **Codice a barre** su "Codice a barre" o su "Codice QR" a seconda del tipo di codice.
- 5 Impostare il parametro Scansione per su "Più codici".
- 6 Impostare il **formato di output** su "XLSX+JPG". In questo modo il software esporta il codice acquisito in un foglio di calcolo mantenendo anche un file immagine (in alternativa è possibile selezionare "Text" per esportare il risultato dell'acquisizione in un file di testo). Nel foglio di calcolo apparirà un link di rimando al file immagine.
- 7 Impostare le Impostazioni immagine su "A colori (originali)".
- 8 Impostare la funzione **Nomina per** su "Codice a barre", "Numero di serie" o "Data e Ora".
- 9 Fare clic su **Acquisisci** nella barra multifunzione. Nel pannello della Cartella di output verranno creati più file immagine (uno per codice a barre), oltre ad un **foglio di calcolo** contenente i valori dei codici a barre acquisiti.

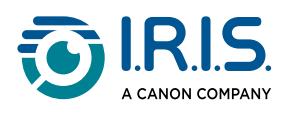

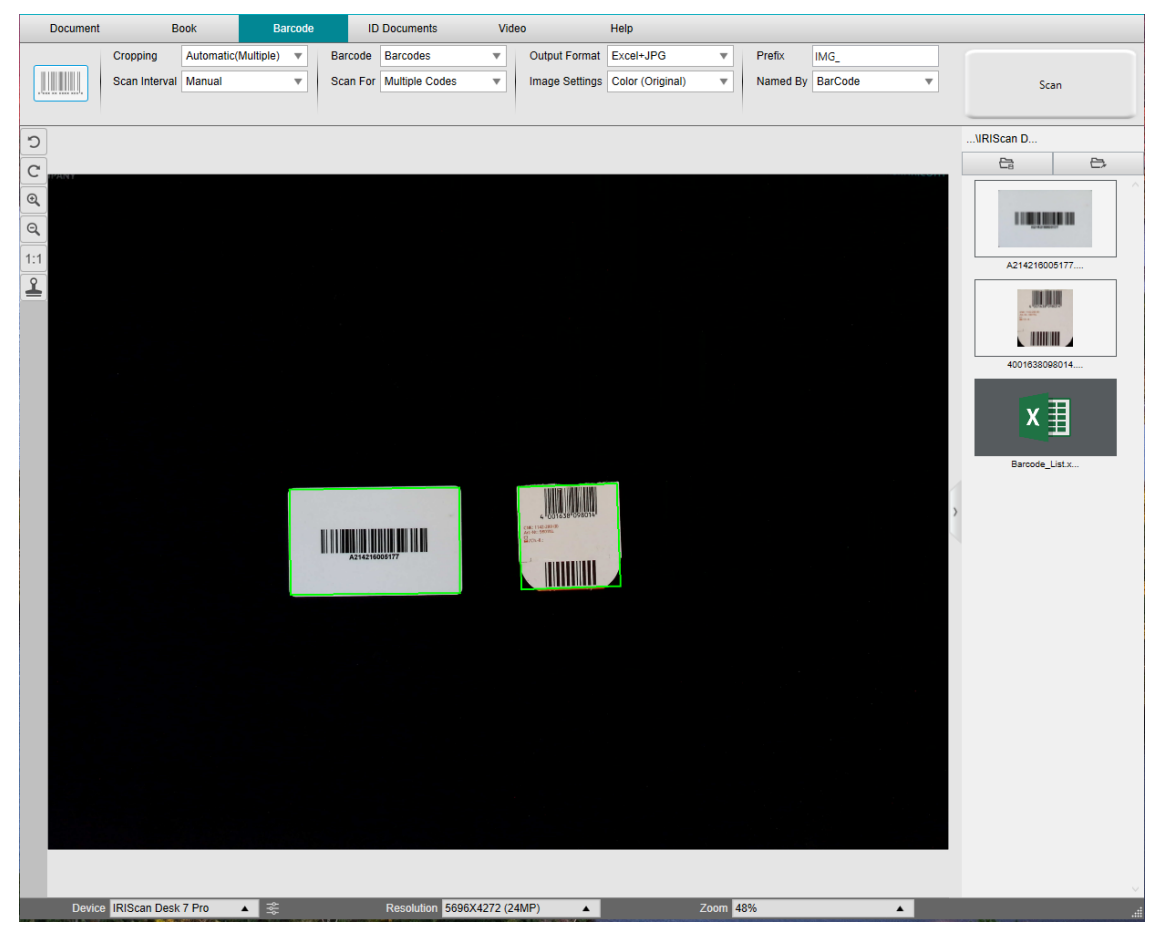

Acquisizione di codici a barre ed elenco dei risultati in un foglio di calcolo
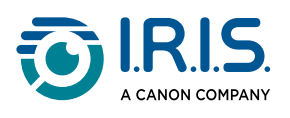

## Come acquisire codici a barre e utilizzare il numero di codice per nominare il file immagine?

Per acquisire codici a barre e utilizzare il numero di codice per nominare il file immagine, seguire la procedura indicata:

- 1 Fare clic sulla scheda **Codice a barre** nella barra multifunzione.
- 2 Impostare la funzione **Ritaglio** su "Automatico (più pagine)".
- 3 Impostare la funzione **Nomina per** su "Codice a barre". In questo modo il software salverà il file immagine e lo nominerà utilizzando il valore del codice a barre acquisito dallo stesso.
- 4 Impostare le Impostazioni immagine su "A colori (originali)".
- 5 Impostare il **formato di output** su "JPEG". In questo modo il software salverà il file immagine in formato JPEG.
- 6 Impostare la funzione **Codice a barre** su "Codici a barre". In questo modo il software eseguirà l'acquisizione di un codice a barre lineare.
- **7** Fare clic su **Acquisisci** nella barra multifunzione. Nel pannello della **Cartella di output** verrà creato un file JPEG il cui nome corrisponderà al numero del codice a barre.

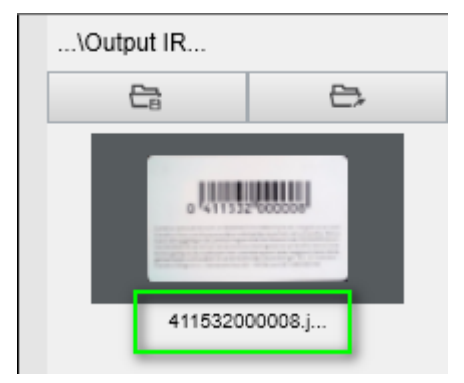

Risultato: Utilizzo del valore del codice a barre come nome del file

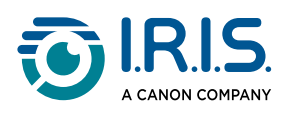

# Come acquisire più carte d'identità in un unico file PDF?

Per acquisire più carte d'identità in un unico file PDF, seguire la procedura indicata:

- 1 Fare clic sulla scheda **Documenti di identità** nella barra multifunzione.
- 2 Impostare la funzione **Ritaglio** su "Automatico (più pagine)" per generare un file di output per ogni documento d'identità.
- 3 Impostare la **Modalità di scansione** su "Più pagine". Con questa opzione, è possibile apportare modifiche alle immagini temporanee dalle <u>miniature di anteprima</u>.
- 4 Impostare l'opzione di **temporizzazione** desiderata.
- 5 Impostare il **formato di output** su "PDF (immagine)". Se si seleziona un PDF (ricercabile), non dimenticare di impostare la lingua di riconoscimento OCR adeguata.
- 6 Impostare le Impostazioni immagine su "A colori (originali)".
- **7** Posizionare le carte d'identità al centro dello Scanpad.
- 8 Fare clic su **Acquisisci** nella barra multifunzione. Verrà aggiunta una nuova pagina alle **miniature di anteprima**. Ripetere se necessario.
- 9 Una volta terminata l'operazione, fare clic su **Esporta**. Verrà creato un file PDF nel pannello della **Cartella di output**.

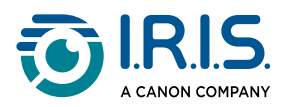

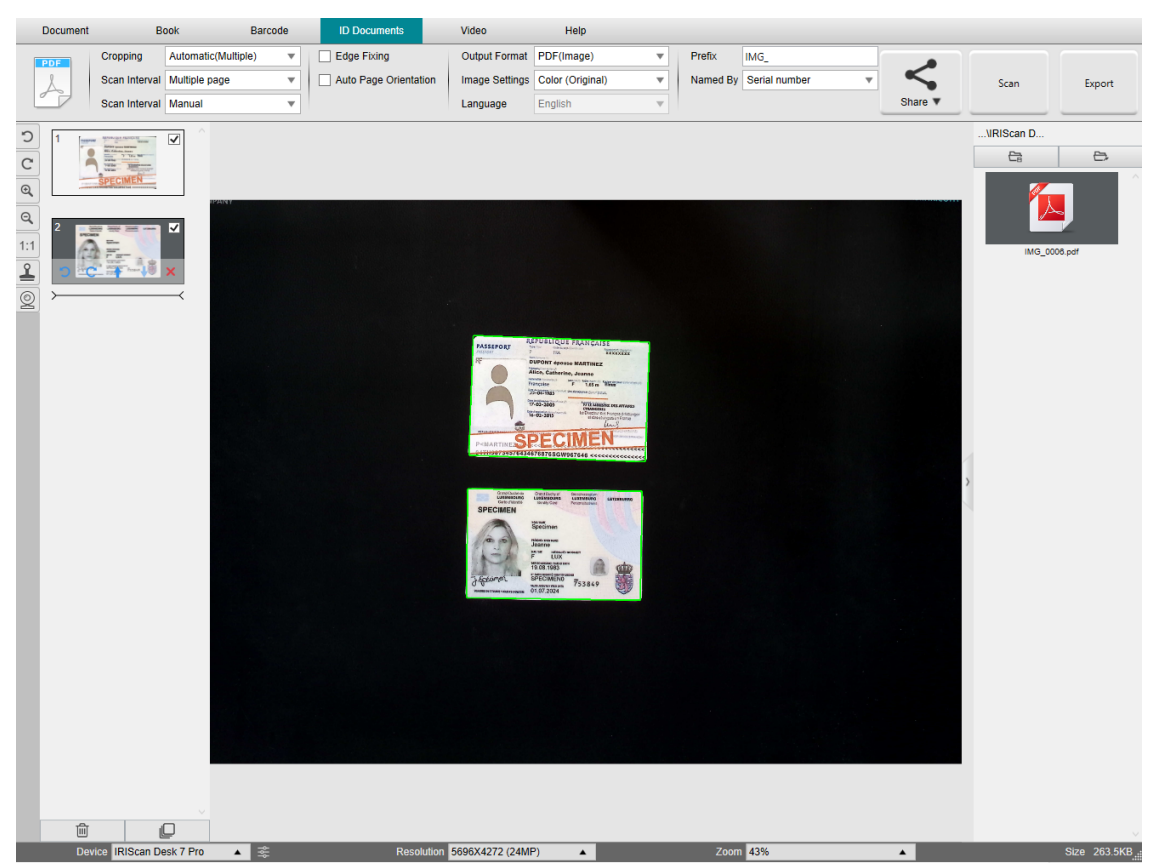

Acquisizione di più carte d'identità in un unico file PDF

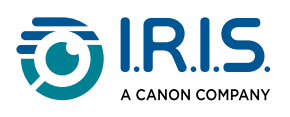

# Come associare l'acquisizione di un documento d'identità alla foto della persona?

Per associare l'acquisizione di un documento d'identità alla foto della persona in un unico file PDF, seguire la procedura indicata:

- 1 Fare clic sulla scheda **Documenti di identità** nella barra multifunzione.
- 2 Impostare la Modalità di scansione su "Singola pagina".
- 3 Impostare il **Formato di output** su "PDF (ricercabile)". Questo formato consente di ricercare il contenuto.
- 4 Impostare le Impostazioni immagine su "A colori (originali)".
- 5 Impostare la **lingua** di riconoscimento OCR in modo da poter effettuare la ricerca sul PDF correttamente.
- 6 Posizionare la propria carta d'identità al centro dello Scanpad.
- 7 Fare clic sull'icona WebCam and nella barra degli strumenti dello scanner per aprire una finestra WebCam (il computer deve disporre di una WebCam).
- 8 Trascinare e rilasciare la finestra WebCam accanto alla carta d'identità (non obbligatorio).
- 9 Posizionarsi di fronte alla WebCam.
- 10 Fare clic su Acquisisci nella barra multifunzione. Verrà creato un file PDF nel pannello della **Cartella di output**. La prima pagina conterrà l'acquisizione del documento d'identità, la seconda la foto realizzata con la WebCam.

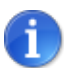

Selezionando il formato di output **JPG**, l'acquisizione genererà due file **separati**: uno con l'acquisizione del documento d'identità e uno con la foto.

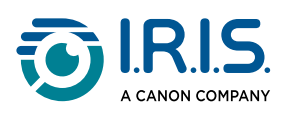

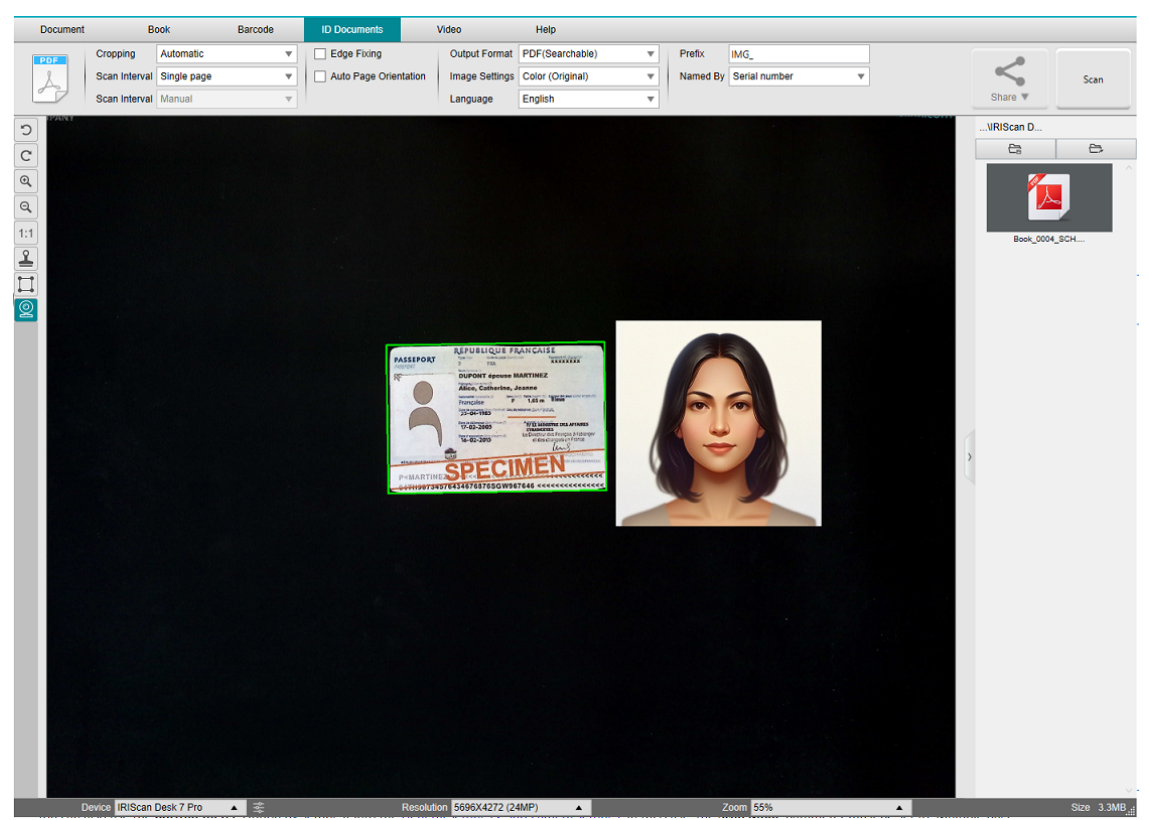

Documento d'identità e foto

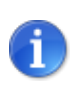

È possibile utilizzare l'opzione **unisci ritratto** anche selezionandola in <u>Impostazioni generali > Impostazioni fotocamera secondaria</u>. In questo caso, il parametro **Modalità di scansione** deve essere impostato su "Più pagine".

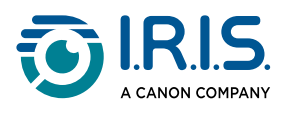

## Come registrare un video con facecam?

Per registrare un video con l'opzione facecam, seguire la procedura indicata:

- 1 Fai clic sulla scheda Video nella barra multifunzione.
- 2 Impostare i parametri desiderati.
- 3 Posiziona sotto lo scanner il materiale che desideri mostrare.
- 4 Fare clic sull'icona WebCam and Inella barra degli strumenti dello scanner per aprire una finestra WebCam (il computer deve disporre di una WebCam).
- 5 Trascina e rilascia la finestra WebCam nel punto dello schermo desiderato.
- 6 Posizionarsi di fronte alla WebCam per mostrare il prodotto.
- 7 Fare clic su **Registra** nella barra multifunzione. Mostrare e descrivere il prodotto.
- 8 Fare clic su **Interrompi** una volta terminata l'operazione. Verrà creato un file video nel pannello della **Cartella di output**.

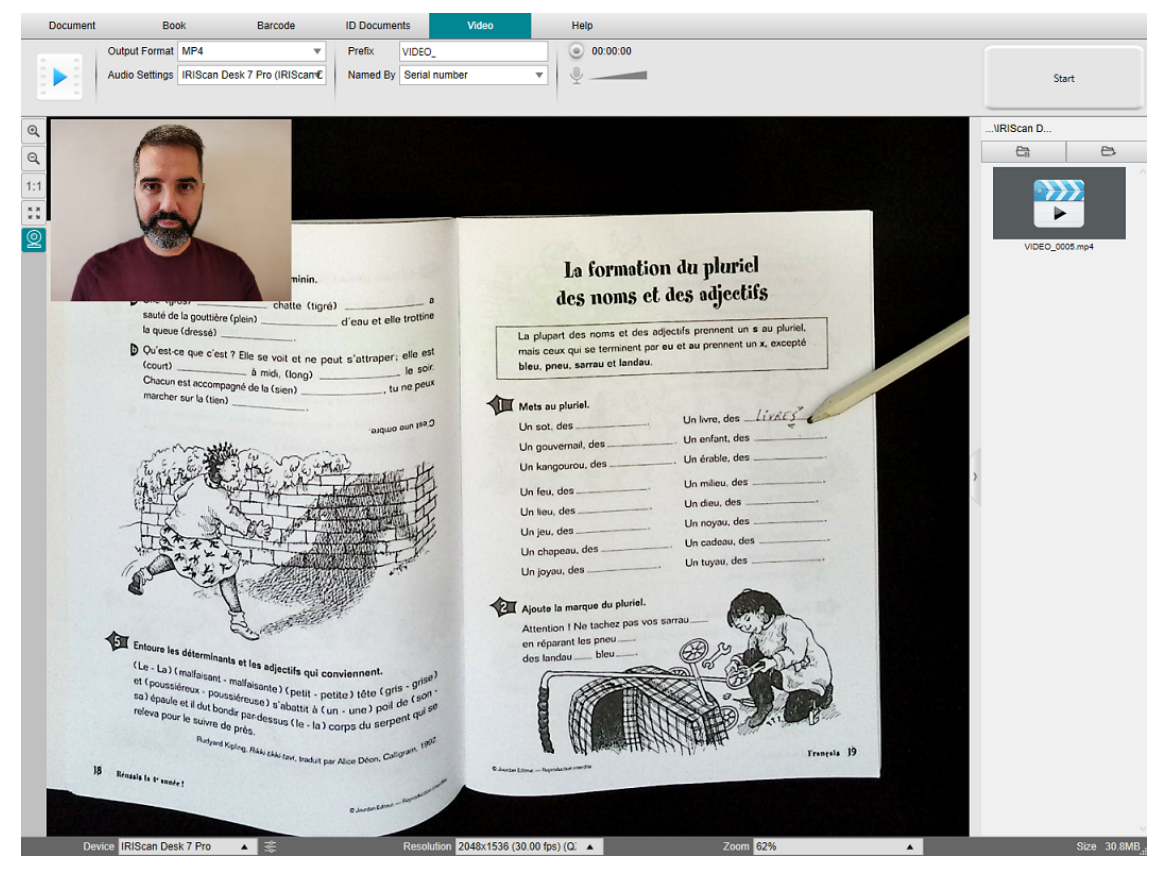

Facecam

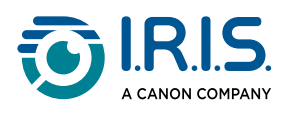

## Come condividere i file su FTP, Dropbox o OneDrive?

**Prerequisito:** Assicurarsi che gli account siano configurati nelle impostazioni del Cloud. A tal fine, accedere a <u>Impostazioni Cloud</u>.

- Assicurarsi che almeno un documento sia presente nel <u>pannello delle anteprime</u> sulla sinistra. Nella barra multifunzione surrà attivato il **pulsante Condividi**.
- 2 Seguire i passaggi iniziali illustrati in "Come acquisire un documento di più pagine" o in "Come acquisire un libro". Invece di fare clic su **Esporta** (ultimo passaggio), **fare clic**

su Condividi

Vengono visualizzate le opzioni di destinazione.

| Share V    | Start                |
|------------|----------------------|
| Update 1   | To FTP(Disconnected) |
| 😻 Upload t | o DropBox            |
| 📥 Upload t | o OneDrive           |
| Send En    | nail                 |

3 Selezionare una destinazione:

- **FTP**: il documento viene esportato e si apre una sessione di connessione FTP. Stabilire la connessione e seguire le istruzioni a video.
- **Dropbox**: il documento viene esportato e si apre la sessione di connessione a Dropbox. Stabilire la connessione e seguire le istruzioni a video.
- **OneDrive**: il documento viene esportato e si apre la sessione di connessione a OneDrive. Stabilire la connessione e seguire le istruzioni a video.
- **Email**: si apre il client di posta elettronica con il documento esportato zippato come allegato. Scrivere e inviare l'e-mail.

#### Metodo alternativo (se il pulsante Condividi sulla barra multifunzione non è disponibile):

Se il pulsante Condividi della barra multifunzione non è disponibile, è possibile condividere il documento dopo l'esportazione, dal pannello Output:

1 Esporta il documento.

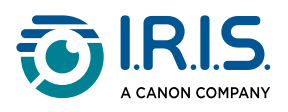

- 2 Vai al pannello Output (pannello sulla destra).
- **3** Fai clic con il tasto destro sul documento che desideri condividere.
- 4 Seleziona l'opzione desiderata (ad esempio: Carica su Dropbox). Si apre una finestra di connessione.
- 5 Utilizza l'interfaccia di destinazione.

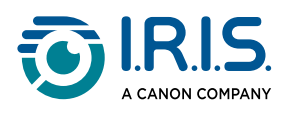

# Come presentare del materiale cartaceo durante una conference call?

Per presentare del materiale cartaceo durante una chiamata virtuale, segui la procedura indicata:

Prerequisiti:

- Stai partecipando a una chiamata virtuale (utilizzando un software di web conferencing, ad esempio Microsoft Teams)
- Stai condividendo il tuo schermo

Nel software IRIScan<sup>™</sup> Desk:

- 1 Fai clic sulla scheda **Video** nella barra multifunzione.
- 2 Posiziona sotto lo scanner il materiale che desideri mostrare.
- 3 Fai clic sull'icona WebCam Include nella barra degli strumenti dello scanner per aprire una finestra WebCam (il computer deve disporre di una WebCam).
- 4 Trascina e rilascia la finestra WebCam nel punto dello schermo desiderato.
- 5 Fai clic sull'<u>icona Schermo intero</u> III nella barra degli strumenti dello scanner. Viene visualizzata una barra di accesso rapido di IRIScan<sup>™</sup> Desk, dalla quale è possibile scegliere tra alcune opzioni. Trascina e rilascia la barra degli strumenti nel punto dello schermo desiderato.

Tutto è pronto per la presentazione.

Quando hai finito, puoi terminare la condivisione dello schermo (sul software di web conferencing).

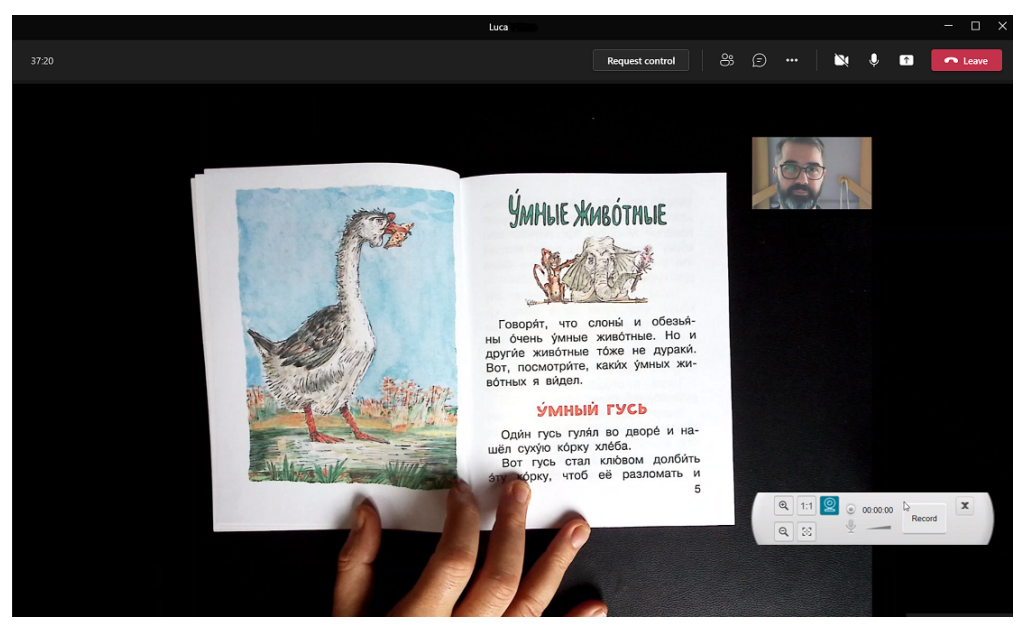

Presentazione di materiale cartaceo durante una chiamata virtuale

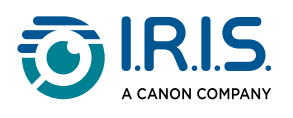

## Come utilizzare lo scanner IRIScan Desk™ in modalità videocamera UVC (su diversi sistemi operativi)?

**Grazie alla compatibilità UVC (USB video class)**, lo scanner IRIScan<sup>™</sup> Desk può essere utilizzato come webcam esterna su varie piattaforme per videochiamate, indipendentemente dal sistema operativo utilizzato (come ad esempio Chrome OS), a condizione che le piattaforme riconoscano le videocamere UVC come sorgente video.

Potrai quindi utilizzare IRIScan<sup>™</sup> Desk su piattaforme di videochiamate come Zoom, Microsoft Teams, Skype, Google Meet o Google Classroom per la didattica a distanza (l'elenco fornito è indicativo e non esaustivo).

#### Per farlo:

- 1 Accedi al tuo account personale sulla piattaforma di videochiamate desiderata (nel nostro esempio, Zoom).
- 2 Vai a "Seleziona una videocamera".
- 3 Scegli il dispositivo IRIScan<sup>™</sup> Desk (non occorre driver, trattandosi di un sistema di tipo Plug & Play). Assicurati che non siano selezionati sfondi o filtri.

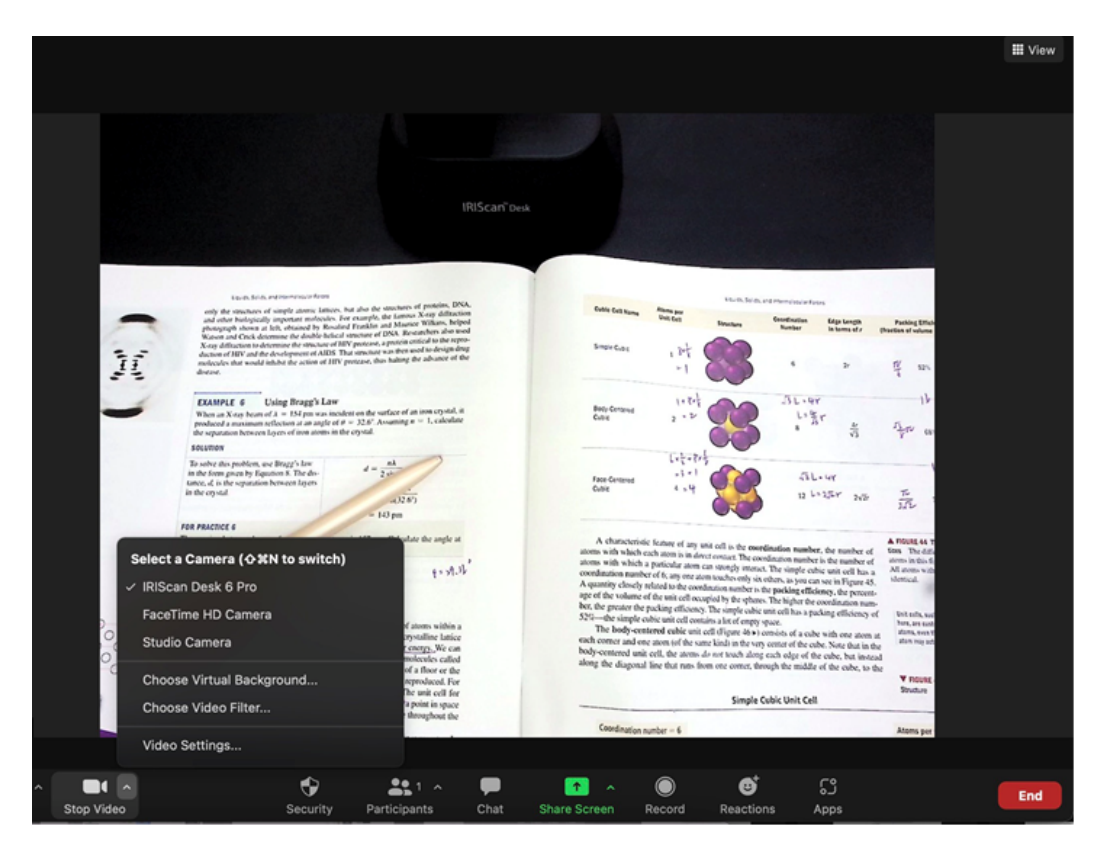

Seleziona una videocamera

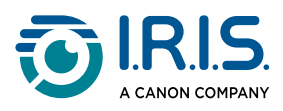

- 4 Se necessario, vai a "Seleziona un microfono"
- 5 Seleziona il microfono di IRIScan<sup>™</sup> Desk.

|           | Select a Microphone<br>✓ Microphone (IRIScan Desk 6 Business)<br>Microphone Array (Intel® Smart Sound Technology (Intel® SST))<br>Same as System |
|-----------|----------------------------------------------------------------------------------------------------|
|           | Select a Speaker                                                                                                    |
|           | ✓ Speakers (Realtek(R) Audio)                                                                                                    |
|           | Intel(R) Display Audio Output 2.1 (Intel(R) Display Audio)                                                                                       |
|           | Same as System                                                                                                    |
|           | Test Speaker & Microphone                                                                                                    |
|           | Leave Computer Audio                                                                                                    |
| Sandra J. | Audio Settings                                                                                                    |
| Ų         |                                                                                                    |
| Mute      | Stop Video                                                                                                    |

Seleziona un microfono

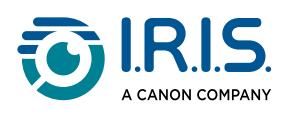

# Come presentare del materiale cartaceo a un pubblico?

Per presentare del materiale cartaceo a un pubblico, segui la procedura indicata: Prerequisiti:

- Assicurati che lo scanner IRIScan<sup>™</sup> Desk sia collegato al PC
- Il PC deve essere connesso a un proiettore
- 1 Fai clic sulla scheda **Video** nella barra multifunzione.
- 2 Posiziona sotto lo scanner il materiale che desideri mostrare.
- 3 Fai clic sull'icona <u>Schermo intero</u> III nella barra degli strumenti dello scanner. Viene visualizzata una barra di accesso rapido di IRIScan™ Desk. Se lo desideri, puoi registrare la sessione per creare un file video (vedi il pannello **Cartella di output** alla fine della sessione). Trascina e rilascia la barra degli strumenti nel punto dello schermo desiderato.

Tutto è pronto per la presentazione.

Al termine della presentazione potrai interrompere la registrazione.

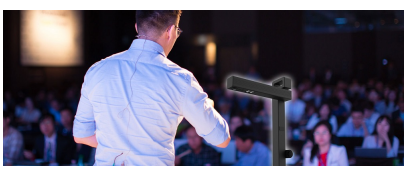

Presentazione a un pubblico

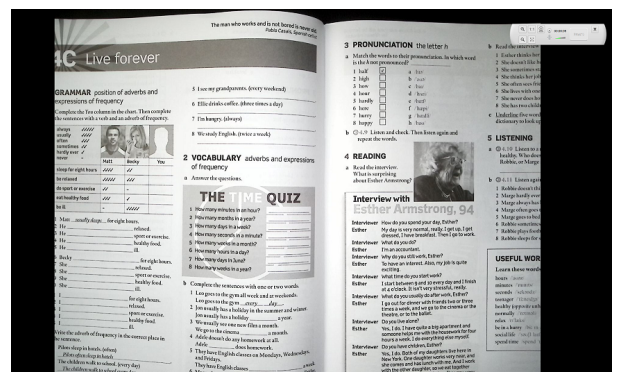

Modalità video - schermo intero

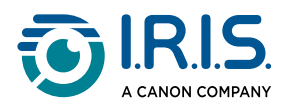

## Quando utilizzare la luce LED?

L'uso della luce LED è molto utile nelle seguenti situazioni:

- quando si lavora in ambienti scarsamente illuminati
- quando il documento è esposto a luce solare diretta
- quando si acquisisce un documento in carta patinata

In questi casi, la luce LED agisce come una potente sorgente luminosa antiriflesso.

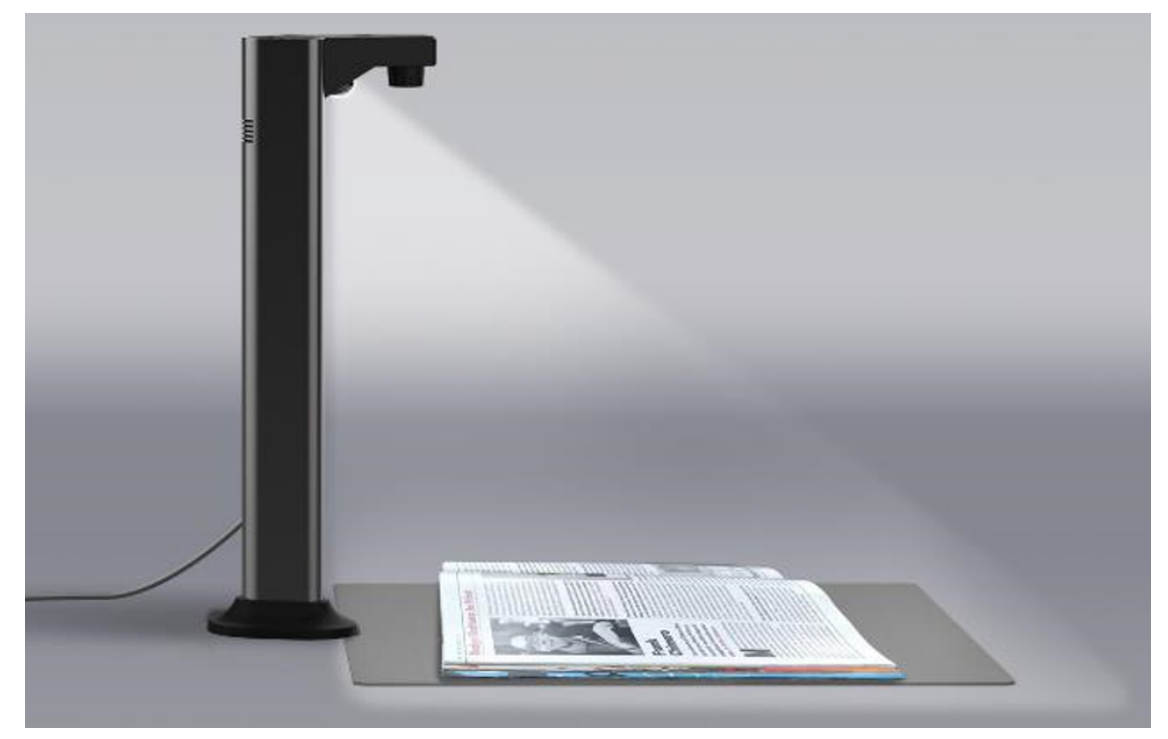

La sorgente luminosa asimmetrica riduce i riflessi sulla carta.

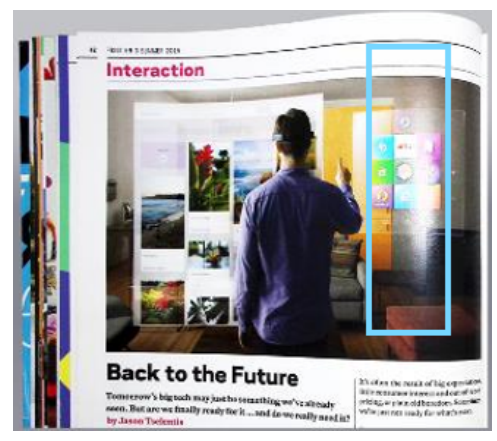

Riflessi sulla carta - Senza luce LED

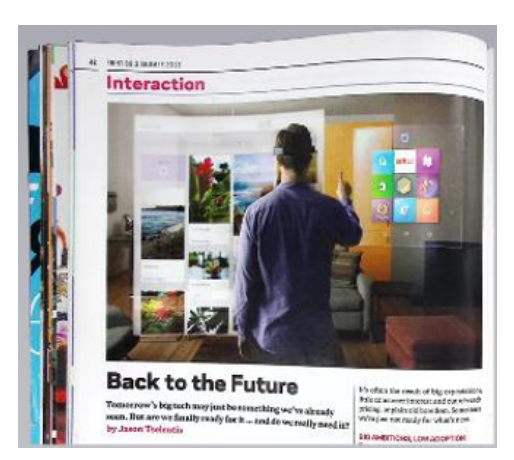

Nessun riflesso sulla carta - Con luce LED

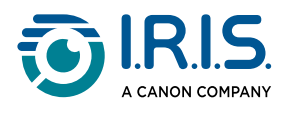

## In quali casi lo Scanpad è facoltativo?

L'uso dello Scanpad dipende dalle **condizioni di acquisizione**.

Si consiglia di non utilizzare lo Scanpad in queste situazioni:

- Quando lo spazio sulla scrivania è limitato.
- Quando il documento da acquisire non contrasta con lo Scanpad (ad es. in caso di documento scuro su Scanpad nero): questa situazione si nota facilmente, perché la funzione di ritaglio automatico non rileva correttamente gli elementi.

#### In questi casi:

- **Passa alla modalità ritaglio** nelle schede Documento, Codice a barre o Documenti di identità.
- 2 Seleziona "senza Scanpad" o "senza Scanpad (più pagine)".

| Documento |      | Libro               | Codice a barre             | ID C |
|-----------|------|---------------------|----------------------------|------|
| PDF       | Rita | aglio               | senza Scanpad (più pagine) | ▼    |
| A         | Мо   | dalità di scansione | Più pagine                 | ▼    |
|           | Ten  | nporizzazione       | Manuale                    | ▼    |

Modalità di ritaglio "senza Scanpad"

3 **Procedi** come descritto in altri casi d'uso nella sezione <u>Operazioni</u>.

1

Un'altra funzione utile è l'<u>impostazione del ritaglio automatico dei bordi</u>.

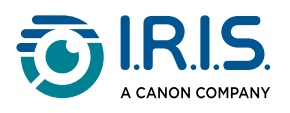

## Interfaccia utente TWAIN

#### (Windows)

È possibile utilizzare lo scanner IRIScan Desk<sup>™</sup> con qualsiasi **software compatibile TWAIN**. A tal fine, assicurarsi di installare il **Driver TWAIN** (disponibile con il prodotto: <u>Selezione dei</u> <u>prodotti</u>).

Ecco un esempio di utilizzo con il nostro software Cardiris™.

- 1 Assicurarsi che il <u>Driver TWAIN</u> sia installato.
- 2 Assicurarsi che lo scanner IRIScan Desk<sup>™</sup> sia collegato.
- 3 Aprire **Cardiris**<sup>™</sup>.
- 4 Fare clic su **Acquisisci** sulla barra multifunzione.

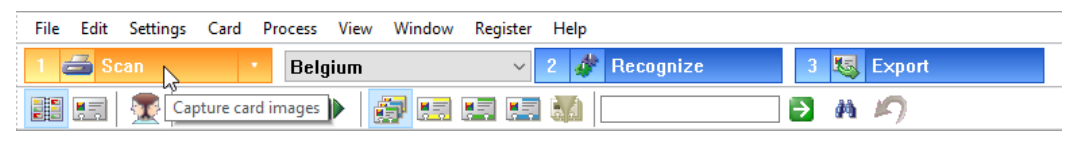

Pulsante Acquisisci in Cardiris™

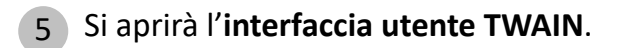

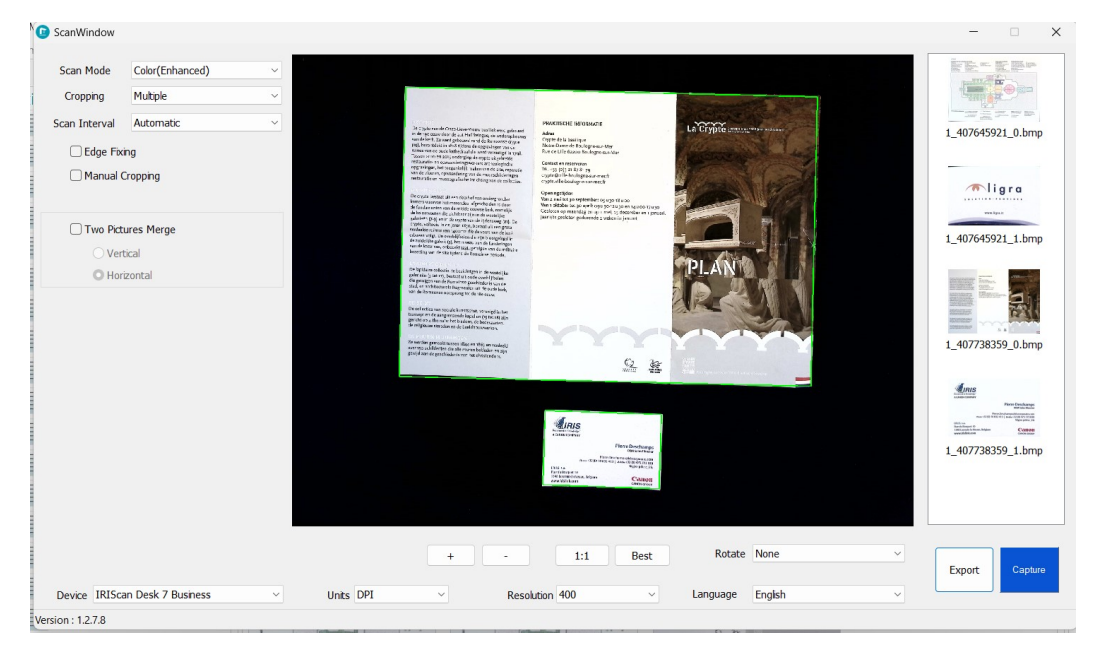

Interfaccia utente TWAIN

6 Posizionare i biglietti da visita sullo Scanpad.

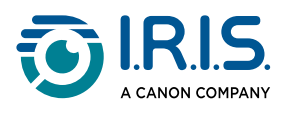

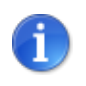

Per migliorare la qualità dell'OCR, si consiglia di utilizzare le impostazioni predefinite.

- 7 Fare clic su **Cattura**. Il risultato della cattura viene visualizzato nel riquadro a destra.
- 8 Fare clic su **OK** per importare il risultato in Cardiris<sup>™</sup>.
- 9 Per chiarire dubbi sull'utilizzo di Cardiris™, andare nel menu **Help** di Cardiris™.

Le **impostazioni** dell'Interfaccia utente TWAIN sono simili a quelle di IRIScan<sup>™</sup> Desk; pertanto, per ogni necessità, è possibile fare riferimento ai capitoli precedenti del presente manuale.

L'interfaccia è disponibile in diverse lingue.

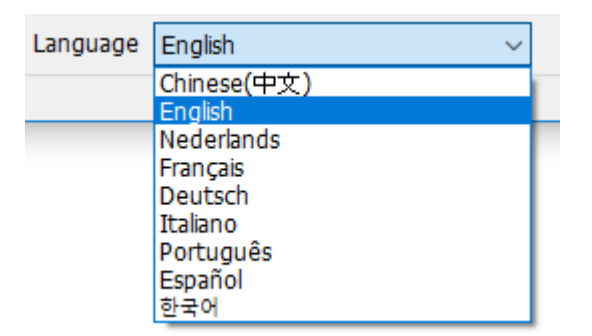

Selezione della lingua dell'interfaccia utente TWAIN

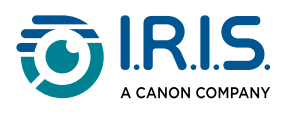

## Risoluzione dei problemi

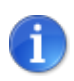

Se **IRIScan™ Desk** si arresta e si chiude improvvisamente, è possibile ripristinare le ultime pagine acquisite al riavvio. Apparirà una finestra pop-up dedicata.

## Limitazioni note

| Dominio                    | Spieg                                                                                                    | azioni                           |
|----------------------------|----------------------------------------------------------------------------------------------------|----------------------------------|
| <u>Correzione</u><br>bordi | La funzione Correzione bordi può alt<br>sezioni di colore nero possono infatti<br>nascondere.                                                       | <image/>                         |
| (Modalità<br>libro)        | <ul> <li>Per risultati migliori, assicurarsi che</li> <li>il libro sia circondato da bordi c</li> <li>i bordi superiori e inferiori sian</li> </ul> | li colore nero.<br>o simmetrici. |

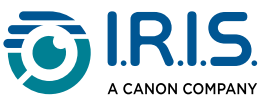

## Dominio Spiegazioni Mascheratura dita: bordi superiori e inferiori simmetrici il documento abbia un margine in cui collocare le dita. Se il documento è privo di margini, non è infatti possibile garantire la riuscita dell'opzione "Mascheratura dita", in quanto le dita sovrapposte al testo o alle immagini non vengono rilevate. nelle pagine non vi siano disegni a colori. Mascheratura dita: evita le pagine con disegni a colori Registrazione La funzione zoom avanti/indietro non viene registrata se applicata di video durante la registrazione video. Sulla stessa pagina può essere riconosciuto un unico tipo di codice a barre. La combinazione dei due tipi di codice a barre (lineare e QR) potrebbe compromettere la qualità dei risultati. Per una riuscita ottimale dell'OCR, assicurarsi di posizionare la filigrana fuori dal testo (compatibile con i formati di output PDF ricercabile, PDF testo, DOCX, Text, XLSX). **Dimensione**/ I font di dimensione inferiore a 8 e/o stile "light" potrebbero stile del font compromettere la qualità dell'immagine e la precisione dell'OCR.

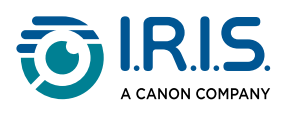

| Dominio                                                       | Spiegazioni                                                                               |
|---------------------------------------------------------------|-------------------------------------------------------------------------------------------|
| Client di<br>posta<br>elettronica<br>(per la<br>condivisione) | IRIScan™ Desk è compatibile solo con il client di posta elettronica<br>Microsoft Outlook. |

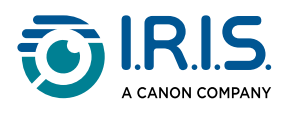

## Dispositivo IRIScan<sup>™</sup> Desk non rilevato

#### (Windows)

Se il dispositivo continua a non essere rilevato, seguire la procedura indicata:

1 Fare clic sulla barra delle funzioni sul desktop e selezionare **Cerca in Windows**.

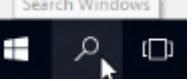

- 2 Digitare Gestione dispositivi.
- 3 Aprire Gestione dispositivi.
- 4 Assicurarsi che le voci non riportino punti esclamativi, in particolare quella relativa alla configurazione del **Controller USB (Universal Serial Bus)**.

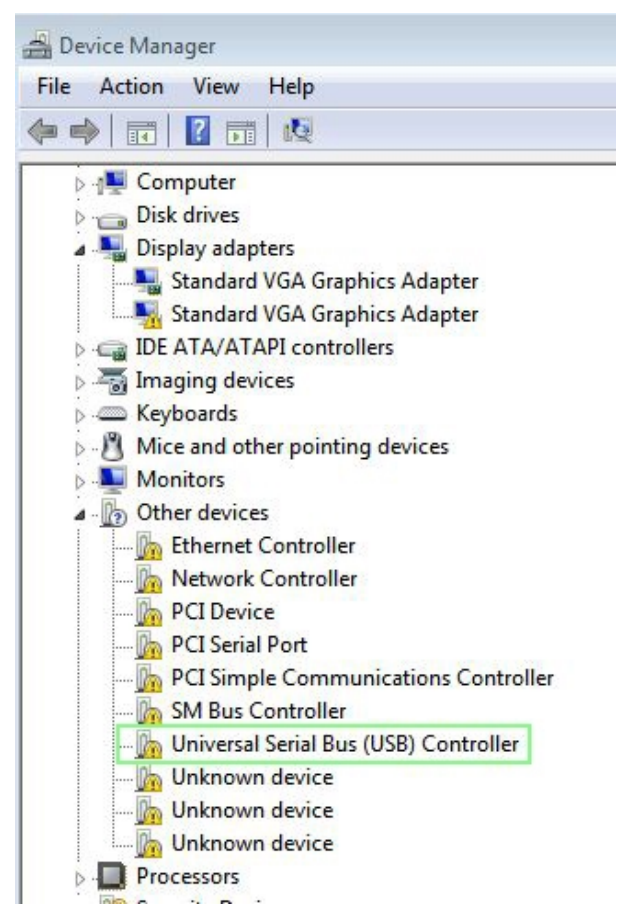

Gestione dispositivi di Windows®

5 Se vi sono punti esclamativi, è necessario aggiornare il sistema operativo Windows<sup>®</sup>. A tal fine, consultare le istruzioni di Windows<sup>®</sup>. Consultare i <u>Requisiti di sistema</u> per verificare le versioni di Windows<sup>®</sup> supportate.

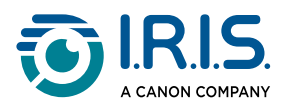

6 Se la propria versione di Windows<sup>®</sup> è supportata, visitare il nostro <u>sito Web</u> per ricevere maggiore assistenza.

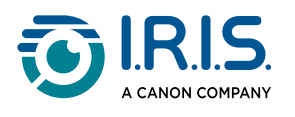

## Assistenza

## Assistenza online

Per i video tutorial, visita la pagina di selezione dei prodotti.

Per le FAQ, la knowledge base e le informazioni di contatto, visita la <u>pagina dedicata</u> <u>all'assistenza</u>.

## Informativa sull'assistenza

Consulta l'informativa sull'assistenza di I.R.I.S. sul nostro sito web.

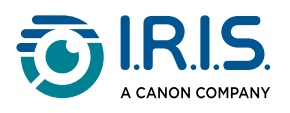

#### Scanpad

Lo Scanpad è il tappetino per la digitalizzazione fornito insieme al prodotto.

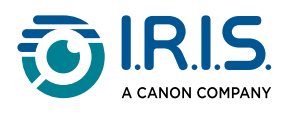

## Informativa legale

#### Guida per l'utente di IRIScan™ Desk

Le informazioni contenute nel presente documento sono di proprietà di I.R.I.S. Il software descritto nel presente documento viene fornito mediante accordo di licenza in cui vengono stabilite le condizioni d'uso del prodotto. Il software può essere utilizzato o copiato solamente in conformità ai termini di detto accordo. La presente pubblicazione non potrà essere riprodotta, trasmessa, archiviata in un sistema di recupero dati o tradotta in un'altra lingua, neppure parzialmente, senza il previo consenso scritto da parte di I.R.I.S.

### Copyright

© 2024 I.R.I.S. S.A. — Tutti i diritti riservati.

I.R.I.S. possiede il copyright del software IRIScan<sup>™</sup> Desk e della presente pubblicazione.

### Documentazione versione 3.9 (dicembre 2024) - Software versione 4.0 -Gamma di scanner IRIScan<sup>™</sup> Desk 7

Le specifiche del software e i contenuti di questo manuale dell'utente sono soggetti a modifiche senza preavviso. Eventuali modifiche, correzioni di errori o aggiornamenti di caratteristiche del software potrebbero non essere stati riportati sul presente manuale dell'utente. Per maggiori dettagli, fare riferimento al software stesso. Eventuali refusi, errori di traduzione o informazioni non coerenti con il software esistente saranno tempestivamente corretti.

Il presente documento utilizza nomi fittizi a scopi dimostrativi; qualsiasi riferimento a persone, società o organizzazioni esistenti è puramente casuale.

#### Marchi di fabbrica

IRIScan<sup>™</sup> Desk è un marchio di fabbrica di Image Recognition Integrated Systems S.A. Tecnologia OCR di I.R.I.S.

AutoFormat e Linguistic technology di I.R.I.S.

Tecnologia di compressione iHQC di I.R.I.S.

Microsoft<sup>®</sup> è un marchio registrato americano di Microsoft Corporation.

Windows<sup>®</sup> e Windows<sup>®</sup> 10 sono marchi registrati o marchi di fabbrica di Microsoft Corporation negli Stati Uniti e/o in altri paesi.

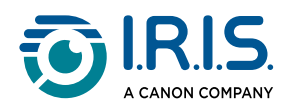

Mac<sup>®</sup> e macOS<sup>®</sup> sono marchi registrati di Apple Inc. negli Stati Uniti e in altre nazioni e regioni.

Tutti gli altri prodotti citati nella presente documentazione sono marchi di fabbrica o marchi registrati dei rispettivi proprietari.

#### Garanzia

I.R.I.S. non rilascia alcun tipo di garanzia in relazione al presente prodotto, comprese, a titolo esemplificativo, garanzie implicite di idoneità a scopi specifici.

I.R.I.S non sarà responsabile per errori contenuti nel presente documento o per danni incidentali o conseguenti relativi alla fornitura, alle prestazioni o all'uso del prodotto.

#### Istruzioni di sicurezza

Seguire queste istruzioni di sicurezza durante la configurazione e l'uso dello scanner:

- Leggere tutte le istruzioni e seguire tutti gli avvertimenti e le istruzioni di cui al presente documento.
- Posizionare lo scanner abbastanza vicino al computer, in modo da collegare facilmente il cavo di interfaccia.
- Non toccare lo scanner con le mani umide o bagnate, in modalità "fuori ufficio" o quando viene utilizzato come unità fissa.
- Quando si collega il prodotto a un computer o a un altro dispositivo con un cavo, assicurarsi che i connettori siano orientati correttamente. Ogni connettore ha un solo senso corretto. Se il connettore viene inserito in modo scorretto, entrambi i dispositivi collegati tramite cavo potrebbero danneggiarsi.
- Non inserire oggetti nelle aperture poiché potrebbero toccare punti in tensione pericolosi o causare dei corto circuiti, con conseguente rischio di elettrocuzione.
- Posizionare il prodotto e lo Scanpad su una superficie piana e stabile, abbastanza spaziosa per appoggiare sia lo scanner che il documento da acquisire.
- Non smontare lo scanner.
- Se il prodotto si surriscalda, produce fumo o odori strani, si scolorisce o si deforma, spegnerlo immediatamente, rimuovere le batterie se possibile e scollegare i cavi. Non usare lo scanner e contattare il proprio rivenditore o l'assistenza clienti IRIS per ricevere istruzioni sulla procedura da seguire.
- Non far cadere lo scanner ed evitare che subisca colpi.
- Non posizionare o riporre lo scanner all'aperto, all'interno di un'autovettura, vicino a fonti di calore, in luoghi polverosi, umidi o soggetti a urti, vibrazioni, condensa, alte temperature, luce solare, fonti di luce intense o rapidi sbalzi di temperatura o umidità.
- Non tentare di smontare, alterare o riparare lo scanner o i suoi componenti.

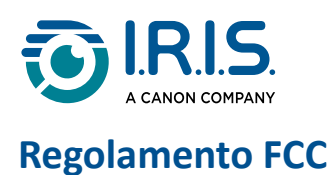

A seguito dei test a cui è stato sottoposto, questo dispositivo risulta conforme ai limiti previsti per dispositivi digitali di classe B, in base al Regolamento FCC, Parte 15. Tali limiti sono previsti per fornire una protezione ragionevole dalle interferenze pericolose in un'installazione residenziale. Questo dispositivo genera, utilizza e può emettere energia a radiofrequenza e, se non installato e utilizzato in conformità al manuale di istruzioni, può causare interferenze pericolose alle comunicazioni radio.

Ciò, tuttavia, non garantisce che in una particolare installazione non si verificheranno interferenze. Qualora questo dispositivo causasse interferenze pericolose alla ricezione radio o televisiva, interferenze determinabili spegnendo e accendendo il dispositivo, si consiglia all'utente di tentare di correggere tali interferenze adottando una o più delle seguenti misure:

- Allontanare l'apparecchiatura dal ricevitore.
- Collegare il dispositivo a una presa su un circuito diverso da quello a cui è collegato il ricevitore.
- Rivolgersi al proprio rivenditore o a un tecnico radio/TV esperto.

Il presente dispositivo è conforme al Regolamento FCC, Parte 15. Il funzionamento dipende dalle due seguenti condizioni: (1) il presente dispositivo non può causare interferenze pericolose e (2) il presente dispositivo deve accettare ogni interferenza ricevuta, incluse le interferenze che possono causare un funzionamento indesiderato. Eventuali modifiche o alterazioni al presente dispositivo non specificamente approvate da IRIS potrebbero comportare l'annullamento del diritto da parte dell'utente di utilizzare l'attrezzatura. È necessario utilizzare cavi schermati per garantire la conformità al regolamento FCC.

# CE FCC

#### Quadro normativo dell'Unione Europea

I prodotti sui quali viene apposto il marchio EU sono conformi alle seguenti Direttive UE:

- Direttiva Bassa Tensione 2014/35/UE
- Direttiva Compatibilità Elettromagnetica 2014/30/UE
- Direttiva 2011/65/UE sulla restrizione dell'uso di determinate sostanze pericolose (RoHS)
- RED (Direttiva relativa alle apparecchiature radio) (2014/53/UE)

La conformità EU del prodotto è valida solo se il dispositivo viene alimentato usando l'adattatore CA corretto dotato di marchio EU fornito da I.R.I.S. s.a.

Il presente prodotto soddisfa i limiti della Classe B imposti da EN55022, EN55024, i requisiti di sicurezza di EN 60950 e i requisiti ROHS di EN50581.

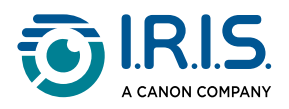

### Smaltimento di apparecchiature da parte di utenti privati nell'Unione Europea

La presenza di questo simbolo sul prodotto o sulla sua confezione indica che il prodotto non può essere smaltito con altri rifiuti domestici. Al contrario, deve essere inviato a una società specializzata nelle attività di recupero e riciclo, a tutela dell'ambiente e della salute dell'uomo. Per maggiori informazioni su dove lasciare le proprie apparecchiature per il riciclo, contattare le autorità locali preposte, il servizio di nettezza urbana della propria zona o il rivenditore presso il quale è stato acquistato il prodotto.

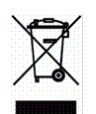

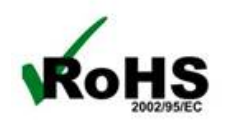

I.R.I.S. SA/NV rue du Bosquet 10, B-1348 Louvain-la-Neuve +32 (0) 10 45 13 64 - <u>www.iriscorporate.com</u>

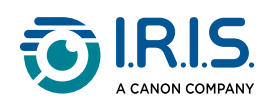